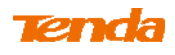

2 Click **OK** in the appearing screen.

③ Click Wireless -> Wireless Extender, select WDS Mode from the Mode drop-down list, select Wireless AP from the WDS Mode drop-down list and then click Open Scan.

| Tenda                      |                     |          |             |          | Version<br>Product Name | V1.0.0.2 (7514)<br>Wireless AC1200                                 | Dual Band Router                                          |
|----------------------------|---------------------|----------|-------------|----------|-------------------------|--------------------------------------------------------------------|-----------------------------------------------------------|
|                            | Home                | Status   | Network     | Wireless | Advanced                | Security                                                           | Tools                                                     |
|                            |                     |          |             |          |                         |                                                                    |                                                           |
| Basic                      | Wireless Extender   |          |             |          |                         | Helpful Hir                                                        | its                                                       |
| Guest Network              | Band                | 2.4GHz   |             | •        |                         | Enabling WDS                                                       | or Universal<br>matically                                 |
| Security                   | Mode                | WDS Mod  | е           | •        |                         | disables the W                                                     | PS feature.                                               |
| Advanced                   | WDS Mode            | Wireless | AP          | •        |                         | Enabling WISP                                                      | Mode                                                      |
| Wireless Access Control    | Remote SSID         | Tenda 01 | 703D        |          |                         | WPS feature, W                                                     | AN MAC                                                    |
| Wireless Extender          |                     |          |             |          |                         | clone, Seconda<br>Cuest Network                                    | ary SSID, and                                             |
| WPS                        | Channel             | 2437MHz  | (Channel 6) | •        |                         | Guest Network                                                      |                                                           |
| Wireless Connection Status | Remote MAC Adderess |          |             |          |                         | this mode, the                                                     | router will                                               |
|                            | Remote MAC Adderess |          |             |          |                         | relay data to a                                                    | n associated                                              |
|                            | Security Mode       | None     |             | •        |                         | enabled mean<br>wireless repea                                     | while. The<br>iter relays                                 |
|                            |                     |          | Open Scan   |          |                         | signal betweer<br>and the root A<br>wireless range                 | n its stations<br>P for greater                           |
|                            |                     | Sa       | ve Cancel   |          |                         | WISP Mode: I<br>the router acq<br>access from a<br>Access Point, J | In this mode<br>uires Internet<br>wireless<br>Ebis method |

**④** Search for and select the base station AP's SSID and then click **Close** 

Scan.

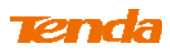

| Tenda                      |                     |                   | ~~            |                           | Version<br>Product Name | V1.0.0.2 (7514)<br>Wireless AC1.200                 | Dual Band Router              |  |
|----------------------------|---------------------|-------------------|---------------|---------------------------|-------------------------|-----------------------------------------------------|-------------------------------|--|
|                            | Home                | Status N          | etwork        | Wireless                  | Advanced                | Security                                            | Tools                         |  |
| Basic                      | Wireless Extender   |                   |               |                           |                         | Helpful Hin                                         | its                           |  |
| Guest Network              | Band                | 2.4GHz            |               | •                         |                         | Enabling WDS of                                     | or Universal                  |  |
| Security                   | Mode                | WDS Mode          |               | •                         |                         | Repeater automatically<br>disables the WPS feature. |                               |  |
| Advanced                   | WDS Mode            | Wireless AP       |               | -                         |                         | Enabling WISP                                       | Mode                          |  |
| Wireless Access Control    | B                   | Mileicos A        |               |                           |                         | automatically disables the<br>WPS feature, WAN MAC  |                               |  |
| Wireless Extender          | Kemote SSID         |                   |               |                           |                         | clone, Seconda                                      | ry SSID,and                   |  |
| WPS                        | Channel             | 2437MHz (Chan     | nel 6)        | <b>•</b>                  |                         | Universal Re                                        | nontor: In                    |  |
| Wireless Connection Status | Remote MAC Adderess |                   |               |                           |                         | this mode, the                                      | router will                   |  |
|                            | Remote MAC Adderess |                   |               |                           |                         | relay data to a<br>root AP and AF                   | n associated<br>9 function is |  |
|                            | Security Mode       | None              |               | -                         |                         | enabled mean<br>wireless repea                      | while. The<br>ter relays      |  |
|                            |                     | Clos              | se Scan       |                           |                         | signal between<br>and the root A<br>wireless range  | its stations<br>P for greater |  |
|                            | Sel SSID            | MAC Address       | Ch Cha<br>Bar | annel Security<br>Idwidth | Signal<br>Intensity     | WISP Mode: I                                        | n this mode                   |  |
|                            | Tenda_home          | C8:3A:35:0F:F0:2D | 6 40          | MHz WPA                   | -82 dBm                 | access from a                                       | wireless                      |  |

(5) The SSID, channel, MAC address, security settings except security key of the base station AP will be automatically added to the corresponding fields. You only need to enter the security key of the base station AP and click **Save**.

| Tenda                      |                     |                         |            | Version<br>Product Name | V1.0.0.2 (7514)<br>Wireless AC1200                         | Dual Band Route                              |  |  |
|----------------------------|---------------------|-------------------------|------------|-------------------------|------------------------------------------------------------|----------------------------------------------|--|--|
|                            | Home                | Status Netwoi           | k Wireless | Advanced                | Security                                                   | Tools                                        |  |  |
| Basic                      | Wireless Extender   |                         |            |                         | Helpful Hir                                                | nts                                          |  |  |
| Guest Network              | Band                | 2.4GHz                  |            |                         | Enabling WDS                                               | or Universal                                 |  |  |
| Security                   | Mode                | WDS Mode                | •          |                         | Repeater auto<br>disables the W                            | matically<br>/PS feature.                    |  |  |
| Advanced                   | WDS Mode            | Wireless AP             |            |                         | Enabling WISP                                              | Mode                                         |  |  |
| Wireless Access Control    | Remote SSID         | Tenda_home              |            |                         | WPS feature, V                                             | VAN MAC                                      |  |  |
| Wireless Extender          | Channel             | 2437MHz (Channel 6)     | ~          |                         | Guest Network                                              | c.                                           |  |  |
| Wireless Connection Status | Remote MAC Adderess | C8:3A:35:0F:F0:2D       |            |                         | Universal Re<br>this mode, the                             | peater: In<br>router will                    |  |  |
|                            | Remote MAC Adderess |                         |            |                         | relay data to a<br>root AP and Al                          | in associated<br>P function is               |  |  |
|                            | Security Mode       | WPA-PSK/WPA2-PSK        | ~          |                         | enabled meanwhile. The<br>wireless repeater relays         |                                              |  |  |
|                            | Authentication Type | WPA-PSK                 | ~          |                         | signal between its stations<br>and the root AP for greater |                                              |  |  |
|                            | Cipher Type         | AES                     | ~          |                         | wireless range                                             | In this mode                                 |  |  |
|                            | Security Key        | •••••                   |            | Jisplay Key             | the router acq                                             | uires Internet                               |  |  |
|                            |                     | (8-63 ASCII or 64 hex o | haracters) |                         | Access Point.                                              | This method                                  |  |  |
|                            |                     | Re-scan                 |            |                         | vireless name<br>Point, Channel<br>to match the w          | of Access<br>and Security<br>vireless Access |  |  |

6

Click Network -> DHCP Server, disable the DHCP server there and

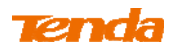

then click Save.

| Tenda                                                     |                                                                                                    |                                                                                            |                                                                                                   |                                                              | Version<br>Product Name                     | V1.0.0.2 (7514)<br>Wireless AC1200                                                                                                    | Dual Band Router                                                                                                    |
|-----------------------------------------------------------|----------------------------------------------------------------------------------------------------|--------------------------------------------------------------------------------------------|---------------------------------------------------------------------------------------------------|--------------------------------------------------------------|---------------------------------------------|----------------------------------------------------------------------------------------------------|----------------------------------------------------------------------------------------------------|
|                                                           | Home                                                                                                    | Status                                                                                     | Network                                                                                           | Wireless                                                     | Advanced                                    | Security                                                                                                    | Tools                                                                                                    |
| LAN<br>WAN<br>Port Mode<br>MAC Clone<br>DHCP Server       | DHCP Server<br>The Dynamic Host Configu<br>used on IP networks. If yo<br>automatically configure TC<br>address, subnet mask, ga<br>DHCP Server<br>Start IP Address | uration Protoc<br>u enable the<br>2P and IP pro-<br>tteway and D<br>O Disable<br>192.168.0 | tol (DHCP) is an <i>i</i><br>built-in DHCP se<br>tocol settings for<br>NS etc<br>to Enable<br>100 | utomatic configu<br>rver on this route<br>all PCs in LAN, in | ration protocol<br>r, it will<br>cluding IP | Helpful Hir<br>The Dynamic H<br>Configuration A<br>(DHCP) is an a<br>configuration p<br>on IP networks<br>the built-in DH<br>this router, it w                              | Host<br>Protocol<br>utomatic<br>orotocol used<br>If you enable<br>ICP server on<br>vill                                                  |
| DHCP Clients<br>Static Assignment<br>DHCP - Guest Network | End IP Address<br>Primary DNS Server                                                                                                    | 192.168.0.<br>192.168.0.                                                                   | 200                                                                                               |                                                              |                                             | automatically of<br>TCP/IP protoco<br>all PCs in LAN,<br>address, subn<br>gateway and D                                                                                     | configure<br>ol settings for<br>including IP<br>et mask,<br>DNS etc                                                                      |
| Client List – Guest Network                               | Secondary DNS Server<br>Lease Time                                                                                                    | 1 day                                                                                      | ve Canc                                                                                           | el                                                           |                                             | Start/End IP<br>Specify a IP ad<br>for DHCP assig<br>entering a star<br>address.<br>Note: To activ<br>feature, you m<br>router and set<br>TCP/IP setting:<br>IP address aut | Address:<br>dress range<br>gnment by<br>ting/ending IP<br>vate this<br>ust reboot the<br>all LAN PC's<br>s to 'Obtain an<br>omatically'. |

∧<sub>Note</sub> -----

1. To set up a wireless network with WDS, both access points must be WDS capable.

2. This router's primary SSID will automatically change to match that of the remote router when the WDS feature is configured successfully. Please do not change this SSID. Changing this SSID may interrupt the wireless bridge link.

3. When the WDS is configured successfully, wireless clients can connect to this

Tenda wireless router's SSID for Internet access.

\_\_\_\_\_

### Verify Bridge Connectivity:

(1) Connect your PC to this Tenda wireless router via a wired or wireless connection and set it to "Obtain an IP address automatically". If you are not clear, see <u>Appendix 1 Configure PC TCP/IP Setting</u>.

2 Wait until your PC successfully obtains an IP address.

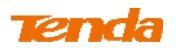

| 🕹 Local S                      | tatus                                                      | ?                            | ×                                                    |
|--------------------------------|------------------------------------------------------------|------------------------------|------------------------------------------------------|
| General                        | Support                                                    |                              |                                                      |
| Connec                         | tion status<br>Address Type:                               | Assigned by DHCP             | Last number differs from                             |
| 25                             | IP Address:                                                | 192. 168. 0. 10 <del>3</del> | that of the remote wireless router's LAN IP address. |
| — с                            | Subnet Mask:                                               | 255.255.255.0                |                                                      |
|                                | Details                                                    | 192. 168. 0. 1               | This is the remote router's LAN IP address.          |
| Windows<br>connecti<br>Repair. | s did not detect problems w<br>ion. If you cannot connect, | vith this Repair             |                                                      |
|                                |                                                            | Close                        |                                                      |

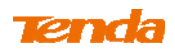

**3** Click Start ->Run .

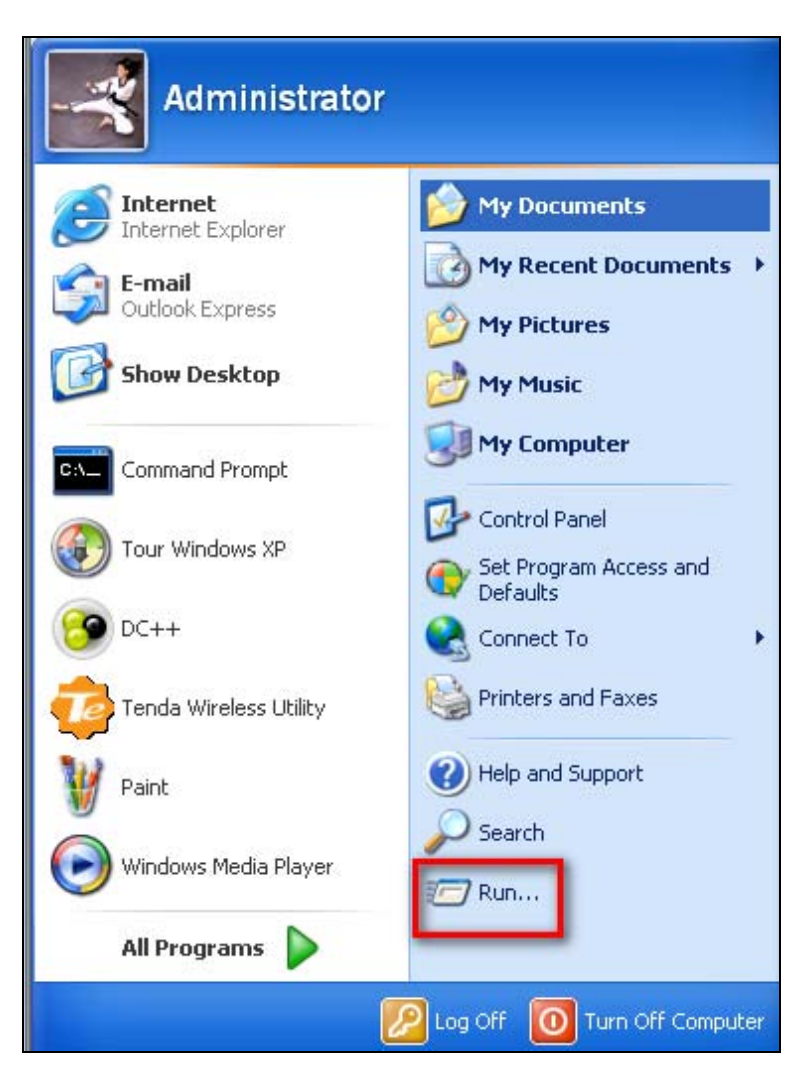

**④** Enter **cmd** and click **OK**.

| Run   | ? 🛛                                                                                                    |
|-------|----------------------------------------------------------------------------------------------------|
| -     | Type the name of a program, folder, document, or<br>Internet resource, and Windows will open it for you. |
| Open: | cmd 💌                                                                                                    |
|       | OK Cancel Browse                                                                                         |

**(5)** Enter "ping default gateway IP address". Here in this example, enter "ping 192.168.0.1" and press Enter. If you see a similar screen (highlighted area), the bridge is established successfully.

# Tenda

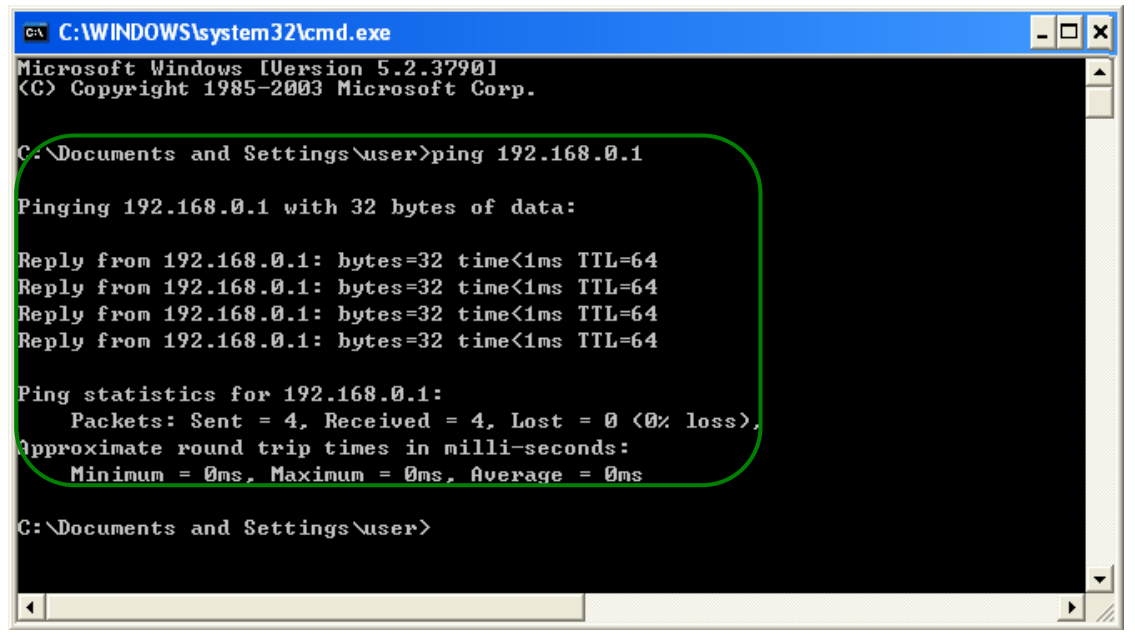

# **3.5 Access Control**

Specify a list of devices to "Permit" or "Forbid" a connection to your wireless network via the devices' MAC Addresses. Click **Wireless -> Wireless Access Control** to enter the configuration screen.

There are three options available: Disable, Deny Access to Wireless Network and Allow Access to Wireless Network.

| <b>Tend</b> a                                                                                                    |                                     |                                                                                   |                                                                              |                      | Version<br>Product Name | V1.0.0.2 (7514)<br>Wireless AC1200                                                                                                    | )<br>Dual Band Router                                                                                                    |
|----------------------------------------------------------------------------------------------------|-------------------------------------|-----------------------------------------------------------------------------------|------------------------------------------------------------------------------|----------------------|-------------------------|----------------------------------------------------------------------------------------------------|----------------------------------------------------------------------------------------------------|
|                                                                                                    | Home                                | Status                                                                            | Network                                                                      | Wireless             | Advanced                | Security                                                                                                    | Tools                                                                                                    |
| Basic<br>Guest Network<br>Security<br>Advanced<br>Wireless Access Control<br>Wireless Extender<br>WPS<br>Wireless Connection Status | Wireless Acce<br>Access C<br>Filter | ss Control<br>Band 2.4GHz<br>ontrol Disabled<br>Mode © Deny<br>C Allow<br>255 Sta | Access to Wireless<br>v Access to Wireless<br>atus Descrip<br>Page 1<br>Save | Network<br>S Network |                         | Helpful Hir<br>Wireless Acc<br>"Disable" mear<br>deactivate the<br>Access Control<br>"Allow Access of<br>Network" mear<br>specified MAC<br>are allowed to<br>your wireless or<br>"Deny Access of<br>Network" mear<br>specified MAC<br>are blocked to<br>network. Selec<br>new MAC addr | nts<br>ess Control:<br>ns to<br>Wireless<br>I feature.<br>to Wireless<br>ns PCs at<br>addresses<br>connect to<br>network, while<br>to Wireless<br>ns PCs at<br>addresses<br>your wireless<br>t "Add" to add<br>ress entry. |

A. If you want to allow all wireless clients to join your wireless network, select **Disable**.

B. If you want to allow ONLY the specified wireless clients to join your wireless

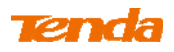

network, select Allow Access to Wireless Network.

**C.** If you want to disallow ONLY the specified wireless clients to join your wireless network, select Deny Access to Wireless Network.

### Wireless Access Control Application Example:

To only allow your own notebook at the MAC address of C8:3A:35:C2:CA:E7 to

join your wireless network (SSID : Tenda\_home)

### **Configuration Procedures:**

- ① Select the wireless band you wish to use, for example 2.4Ghz.
- **2** Click **Enable**.
- **3** Select Allow Access to Wireless Network.

| Tenda                                                                                                    | Version<br>Product Name |                                                           |                                                               |                                                                     |                                                |                                    |          | V1(0.0 2 (7514)<br>Wireless ACI.200 Dual Band Router                                                                                                    |                                                                                                    |
|----------------------------------------------------------------------------------------------------|-------------------------|-----------------------------------------------------------|---------------------------------------------------------------|---------------------------------------------------------------------|------------------------------------------------|------------------------------------|----------|----------------------------------------------------------------------------------------------------|----------------------------------------------------------------------------------------------------|
|                                                                                                    |                         | Home                                                      | Status                                                        | Ne                                                                  | twork                                          | Wireless                           | Advanced | Security                                                                                                    | Tools                                                                                                    |
| Basic<br>Guest Network<br>Security<br>Advanced<br>Wireless Access Control<br>Wireless Extender<br>WPS<br>Wireless Connection Status | Wire<br>ID              | eless Access<br>B<br>Access Cor<br>Filter M<br>MAC Addres | and 2.4GHz<br>htrol Disabled<br>ode C Deny<br>C Allov<br>s St | z<br>d Enable<br>y Access to<br>w Access to<br>ratus<br>Page<br>Sav | e<br>D Wireless Ne<br>Descriptio<br>e1<br>ve C | ttwork<br>ttwork<br>n Edit<br>tear |          | Helpful Him<br>Wireless Acco<br>"Disable" mear<br>deactivate the<br>Access Control<br>"Allow Access t<br>Network" mear<br>specified MAC<br>are allowed to<br>your wireless n<br>"Deny Access t<br>Network" mear<br>specified MAC<br>are blocked to<br>network. Seleci<br>new MAC addr | Its<br>ess Control:<br>is to<br>Wireless<br>feature.<br>o Wireless<br>is PCs at<br>addresses<br>connect to<br>etwork, while<br>o Wireless<br>is PCs at<br>addresses<br>your wireless<br>your wireless<br>r3Ad" to add<br>ess entry. |

**4** Click Add.

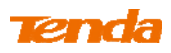

| Tenda                                                                     | Version Vil. 0.0.2 (7514)<br>Product Name Wireless AC1200 Daud Band Rod |                                                                                                    |       |            |             |          |          |                                                                                                    | Dual Band Route                                                                       |  |
|---------------------------------------------------------------------------|-------------------------------------------------------------------------|----------------------------------------------------------------------------------------------------|-------|------------|-------------|----------|----------|----------------------------------------------------------------------------------------------------|---------------------------------------------------------------------------------------|--|
|                                                                           |                                                                         | Home                                                                                                    | Statu | IS N       | etwork      | Wireless | Advanced | Security                                                                                                    | Tools                                                                                 |  |
| Basic<br>Guest Network<br>Security<br>Advanced<br>Wireless Access Control | Wir                                                                     | Wireless Access Control         Band       2.4GHz         Access Control       Disabled         Filter Mode       C         Deny Access to Wireless Network         Image: Allow Access to Wireless Network |       |            |             |          |          | Helpful Hints<br>Wireless Access Contu<br>"Disable" means to<br>deactivate the Wireless<br>Access Control feature.<br>"Allow Access to Wireless<br>Network" means PCs at<br>specified MAC addresses<br>are allowed to connect to |                                                                                       |  |
| wireless extender                                                         | ID                                                                      | MAC Address                                                                                                    | 5     | Status     | Descript    | ion Edit |          | your wireless n                                                                                                    | etwork, while                                                                         |  |
| WPS<br>Wireless Connection Status                                         |                                                                         |                                                                                                    | Ad    | Pa<br>dd S | ge 1<br>ave | Clear    |          | "Deny Access t<br>Network" mear<br>specified MAC<br>are blocked to<br>network. Selec<br>new MAC addr                                                                                                    | o Wireless<br>15 PCs at<br>addresses<br>your wireless<br>t "Add" to add<br>ess entry. |  |

**(5)** Select or enter your wireless MAC address and click **Save**.

| Tenda                                                                                                    |                                                                                             |                                                                                             |                                                                     |                    | Version<br>Product Name | V1.0.0.2 (7514)<br>Wireless AC1200 Dual Band Router                                                                                                    |                                                                                                    |  |
|----------------------------------------------------------------------------------------------------|---------------------------------------------------------------------------------------------|---------------------------------------------------------------------------------------------|---------------------------------------------------------------------|--------------------|-------------------------|----------------------------------------------------------------------------------------------------|----------------------------------------------------------------------------------------------------|--|
|                                                                                                    | Home                                                                                        | Status                                                                                      | Network                                                             | Wireless           | Advanced                | Security                                                                                                    | Tools                                                                                                    |  |
| Basic<br>Guest Network<br>Security<br>Advanced<br>Wireless Access Control<br>Wireless Extender<br>WPS<br>Wireless Connection Status | Wireless Access<br>Use the Wireless Acc<br>network.<br>Select C<br>MAC Add<br>Descrip<br>St | s Control<br>ess Control featur<br>lient Faste<br>ress C8 : 3,<br>ttion<br>atus Enable<br>S | re to manage client<br>er Client Select<br>A : 35 : C2<br>Save Back | s access to your w | ireless                 | Helpful Hir<br>Wireless Acc<br>"Disable" meat<br>deactivate the<br>Access Contro<br>"Allow Access"<br>Network" mea<br>specified MAC<br>are allowed to<br>your wireless I<br>"Deny Access<br>Network" mea<br>specified MAC<br>are blocked to<br>network. Selec<br>new MAC add | nts<br>ess Control:<br>ns to<br>Wireless<br>I feature.<br>to Wireless<br>is PCs at<br>addresses<br>connect to<br>network, while<br>to Wireless<br>ns PCs at<br>addresses<br>o your wireless<br>t "Add" to add<br>ress entry. |  |

6 Below screen will then appear.

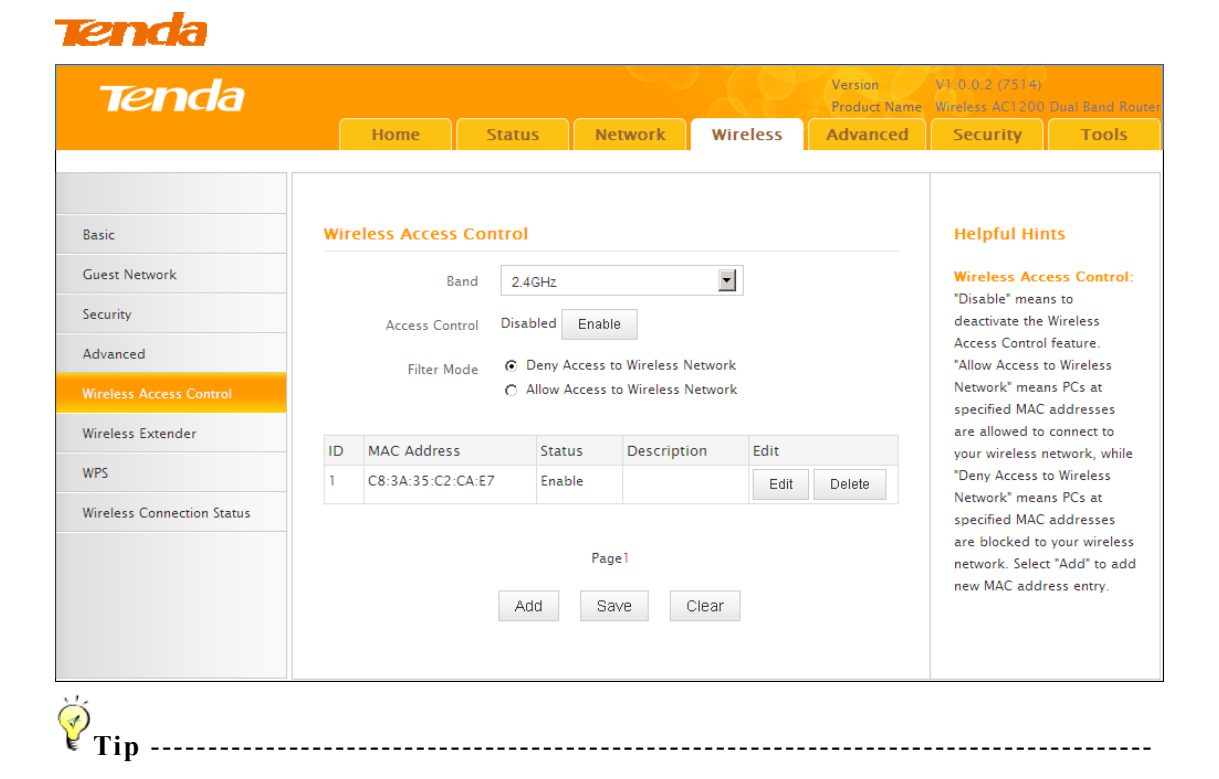

- 1. Up to 16 wireless MAC addresses can be configured.
- 2. If you don't want to configure the complex wireless security settings and want to disallow others to join your wireless network, you can configure a wireless access control rule to allow only your own wireless device.

------

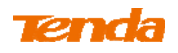

# 3.7 WPS Setup

Click **Wireless** -> **WPS** to enter WPS screen. Wi-Fi Protected Setup makes it easy for home users who know little of wireless security to establish a secure wireless home network, as well as to add new devices to an existing network without entering long passphrases or configuring complicated settings. Simply enter a PIN code or press the software PBC button or hardware WPS button (if equipped) and a secure wireless connection can be established.

**A**. If your wireless network is not secured, you can use the WPS to quickly encrypt your wireless.

**B**. If your wireless network is secured with WPS, you can quickly join your wireless network with a WPS capable adapter (Only WPA2-PSK and Mixed WPA/WPA2-PSK are supported).

You can use WPS PBC or WPS PIN to establish a secure connection.

- **PBC:** Establish WPS connection using the the software PBC button or hardware WPS button (if equipped).
- **PIN:** Establish WPS connection using the PIN code.

## To secure a wireless network with WPS

Knowledge Center -----

**1. Reset OOB:** If clicked, the device's SSID and security mode will become unconfigured so that WPS can reconfigure the device's SSID, security settings. When the action of Reset OOB completes, the device's SSID will be restored to factory default, and security mode will be disabled (none).

\_\_\_\_\_

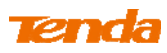

| Tenda                      |            |             |          |          | Version<br>Product Name | V1.0.0.2 (7514)<br>Wireless AC1200                                   | Dual Band Router                         |
|----------------------------|------------|-------------|----------|----------|-------------------------|----------------------------------------------------------------------|------------------------------------------|
|                            | Home       | Status      | Network  | Wireless | Advanced                | Security                                                             | Tools                                    |
|                            |            |             |          |          |                         |                                                                      |                                          |
| Basic                      | WPS        |             |          |          |                         | Helpful Hin                                                          | its                                      |
| Guest Network              | Band       | 2.4GHz      |          | •        |                         | Wi-Fi Protected                                                      | d Setup (WPS)                            |
| Security                   | SSID       | Tenda_0170  | 3D       |          |                         | users who know                                                       | w little of                              |
| Advanced                   | Device PIN | 19505138    |          |          |                         | wireless securi<br>a secure wirele                                   | ty to establish<br>ess home              |
| Wireless Access Control    | Enable WPS | O Disable ( | Enable   |          |                         | network, as we                                                       | ell as to add                            |
| Wireless Extender          | WPS Mode   | ⊙ PBC ⊖ F   | PIN      |          |                         | new devices to<br>network withou<br>long passphras                   | an existing<br>it entering<br>ses or     |
| WPS                        |            | Reset 00B   | Start PE | IC       |                         | configuring cor                                                      | nplicated                                |
| Wireless Connection Status |            |             |          |          |                         | code or press                                                        | y enter a PIN<br>the software            |
|                            |            | Save        | Cancel   |          |                         | PBC button or I<br>button (if any)<br>wireless conne<br>established. | hardware WPS<br>and a secure<br>ction is |

You can use the following 4 methods to establish a WPS connection:

### Method 1: Establish a WPS connection using PBC on the Web Manager:

- 1 Select a band, for example, 2.4GHz.
- 2 Click Enable.
- 3 Click **Save** to save your settings.
- **4** Click **Start PBC**.
- 5 The WPS LED on this router will keep blinking for 2 seconds. Within these 2

minutes, enable WPS/PBC on the wireless client to join your wireless network.

Method 2: Establish a WPS connection using the hardware WPS button on the device:

- ① Select a band, for example, 2.4GHz.
- **2** Click **Enable**.
- 3 Click **Save** to save your settings.

Press and hold the WPS button on the back panel of this router for about
1-3 seconds and then release it.

**(5)** The WPS LED on this router will keep blinking for 2 seconds. Within these 2 minutes, enable WPS/PBC on the wireless client to join your wireless network.

Method 3: Establish a WPS connection using the 8-digit PIN code from the wireless network adapter:

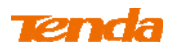

1 Select a band, for example, 2.4GHz.

**2** Click **Enable**.

3 Select **PIN** and enter the 8-digit PIN code from the wireless network adapter.

**4** Click **Save** to save your settings.

**5** Click **Start PIN**.

(6) The WPS LED on this router will keep blinking for 2 seconds. Within these 2 minutes, enable WPS/PIN- Enrollee on the wireless client to join your wireless network.

Method 4: Establish a WPS connection using the 8-digit PIN code from the device:

- (1) Select a band, for example, 2.4GHz.
- 2 Click Enable.
- 3 Select PIN.
- **4** Click **Save** to save your settings.
- **(5)** Click Start PIN.

The mable WPS/PIN on your router and WPS/PIN- Enrollee on the wireless client, and then enter the 8-digit PIN code from your router to join your wireless network.

### To quickly join a secured wireless network with WPS

If you have already secured your wireless network with WPS or WPA2-PSK or Mixed WPA/WPA2-PSK and you want to join your wireless network but you hate to enter or forget the security key, do as follows:

Method 1: Establish a WPS connection using the hardware WPS button on the router:

(1) Check the WPS LED status on the router. It should display a solid light.

Press and hold the WPS button on the back panel of this router for about
 1-3 seconds and then release it.

3 The WPS LED on this router will keep blinking for 2 seconds. Within these 2 minutes, enable WPS/PBC on the wireless client to join your wireless

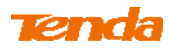

network.

Method 2: Establish a WPS connection using the 8-digit PIN code from the router:

- ① Check the WPS LED status on the router. It should display a solid light.
- (4) Enable WPS/PIN- Registrar on the wireless client and enter the 8-digit

PIN code from your router to join your wireless network.

▲<sub>Note</sub>

To use the WPS security, the wireless client must be also WPS-capable.

# **3.8 Connection Status**

Click Wireless -> Connection Status. Here you can see a list of wireless devices connected to the router.

| Tenda                      | Version V<br>Product Name V                   | /1 0.0.2 (7514)<br>Vireless AC1200 Dual Band Router |  |  |
|----------------------------|-----------------------------------------------|-----------------------------------------------------|--|--|
|                            | Home Status Network Wireless Advanced         | Security Tools                                      |  |  |
| Basic                      | Connection Status                             | Helpful Hints                                       |  |  |
| Guest Network              | This section displays wireless client info.   | This section displays                               |  |  |
| Security                   | Band 2.4GHz                                   | wireless client info.                               |  |  |
| Advanced                   |                                               |                                                     |  |  |
| Wireless Access Control    | ID SSID MAC Address IP Address Duration Speed |                                                     |  |  |
| Wireless Extender          | Defreeb                                       |                                                     |  |  |
| WPS                        | (Cell E2)                                     |                                                     |  |  |
| Wireless Connection Status |                                               |                                                     |  |  |

You can know whether there are unauthorized accesses to your wireless network by viewing the wireless client list.

, Tip -----

\_\_\_\_\_

# **4 Advanced Applications**

# 4.1 Bandwidth Control

If there are multiple PCs behind your router competing for limited bandwidth resource, then you can use this feature to specify a reasonable amount of

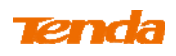

bandwidth for each such PC, so that no one will be over stuffed or starved to death.

Click Advanced -> Bandwidth Control to enter the bandwidth control screen.

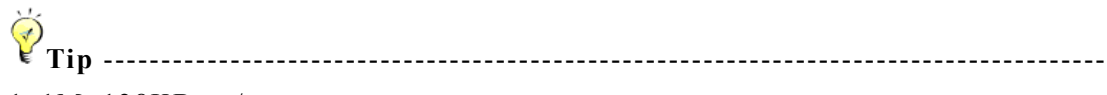

1. 1M=128KByte/s.

2. The volume of uplink traffic/downlink traffic should not be larger than that allowed on the router's WAN (Internet) port. You can ask your ISP to provide the volume of Internet traffic.

-----

## **Bandwidth Control Application Example:**

If you share a 4M-broadband service with your neighbor. He always downloads a large volume of data from Internet, which sharply frustrates your Internet surfing experience; you can use this feature to set limits for the volume of Internet traffic he can get. For example, you can split the 4M into two, so your neighbor can only use up to 2M Internet traffic and you can enjoy 2M. (Assuming the IP address of your neighbor's PC is 192.168.0.100. 2M=256KByte/s)

### **Configuration Procedures:**

- 1 Click Advanced -> Bandwidth Control.
- Tenda Home Status Network Wireless Tools Advanced Security **Custom Bandwidth Control Helpful Hints** DDNS Here you can see a list of bandwidth control rules. Enable: Indicates whether an entry is active or not. Virtual Server En... IP Range Uplink/Downlink Description Action IP Range: In IP range each DMZ Host Limit(KBps) IP will acquire configured bandwidth. UPnP Uplink/Download Limit: Routing Table Add Bandwidth Control Rule Delete All Rules The maximum allowed upload/download speed Static Routing limit on WAN port. Action: Select either to edit or delete an entry.
- 2 Click Add Bandwidth Control Rule.

- **③** Enter 192.168.0.100 in the **IP Range** fields.
- **④** Enter 32 in the **Uplink Bandwidth** field.
- **(5)** Enter 256 in the **Downlink Bandwidth** field.
- 6 Click Save to save your settings.

| <b>Tend</b> a  |                            | V1.0.0.2 (7514)<br>Wireless AC1200 Dual Band Rout |         |               |          |                                 |                                  |
|----------------|----------------------------|---------------------------------------------------|---------|---------------|----------|---------------------------------|----------------------------------|
|                | Home                       | Status N                                          | letwork | Wireless      | Advanced | Security                        | Tools                            |
|                | Custom Bandwidth           | Control                                           |         |               |          | Helpful Hir                     | its                              |
| DDNS           | Here you can see a list of | bandwidth control                                 | rules.  |               |          | Enable: Indic                   | ates whether                     |
| Virtual Server |                            | Enable                                            |         |               |          | an entry is acti                | ve or not.                       |
| DMZ Host       | IP Range                   | 192.168.0.100                                     | -       | 192.168.0.100 |          | IP Range: In<br>IP will acquire | IP range, eac<br>configured      |
| UPnP           | Bandwidth Range            |                                                   |         |               |          | bandwidth.                      |                                  |
| Routing Table  | Uplink Bandwidth           | 32                                                | K       | Bps           |          | Uplink/Down                     | lload Limit:                     |
| Static Routing | Downlink Bandwidth         | 256                                               | к       | Bps           |          | upload/downlo                   | and speed                        |
|                | Description                |                                                   |         |               |          | Action: Select                  | ort.<br>: either to edi<br>ntry. |

⑦ Click **Reboot** on the appearing screen to reboot the router.

.

| Tenda             |                     |                     |                  |          | Version<br>Product Name | V1.0.0.2 (7514)<br>Wireless AC1200 | Dual Band Router          |
|-------------------|---------------------|---------------------|------------------|----------|-------------------------|------------------------------------|---------------------------|
|                   | Home                | Status              | Network          | Wireless | Advanced                | Security                           | Tools                     |
|                   |                     |                     |                  |          |                         |                                    |                           |
|                   |                     |                     |                  |          |                         |                                    |                           |
| Bandwidth Control | Hints               |                     |                  |          |                         | Helpful Hir                        | nts                       |
| DDNS              | To activate new set | tings, you must rel | boot the device. |          |                         | Enable: Indic                      | ates whether              |
| Virtual Server    |                     |                     | Deboot           |          |                         | an entry is acti                   | ive or not.               |
| DMZ Host          |                     |                     | REDUUL           |          |                         | IP Range: In                       | IP range, each            |
| LIPnP             |                     |                     |                  |          |                         | bandwidth.                         | comgarea                  |
| Deutine Table     |                     |                     |                  |          |                         | Uplink/Dowr                        | 1load Limit:              |
| Kouting Table     |                     |                     |                  |          |                         | The maximum                        | allowed                   |
| Static Routing    |                     |                     |                  |          |                         | limit on WAN p                     | oad speed<br>port.        |
|                   |                     |                     |                  |          |                         | Action: Select<br>or delete an e   | t either to edit<br>ntry. |

Reaccess the device and go to check the rule you just add. Also you can clickEdit to edit the rule or Delete to delete the rule. You can also add more rules.

| Tenda             |      |                      |                           |            |           |         | Version<br>Product Name | V1.0.0.2 (7514)<br>Wireless AC1200 | Dual Band Route              |
|-------------------|------|----------------------|---------------------------|------------|-----------|---------|-------------------------|------------------------------------|------------------------------|
|                   |      | Home                 | Status                    | Network    | Wire      | less    | Advanced                | Security                           | Tools                        |
| Bandwidth Control | Cus  | tom Bandwidtl        | h Control                 |            |           |         |                         | Helpful Hir                        | ıts                          |
| DDNS              | Here | you can see a list o | of bandwidth conti        | rol rules. |           |         |                         | Enable: Indic                      | ates whether                 |
| Virtual Server    |      |                      |                           |            |           |         |                         | an entry is acti                   | ive or not.                  |
| DMZ Host          | En   | IP Range             | Uplink/Dow<br>Limit(KBps) | nlink Desc | ription   | Action  |                         | IP Range: In<br>IP will acquire    | IP range, each<br>configured |
| UPnP              | Yes  | 192.168.0.100        | - 32/256                  |            |           | Edit    | Delete                  | bandwidth.                         |                              |
| Routing Table     |      | 152.100.0.100        |                           |            |           |         |                         | Uplink/Down<br>The maximum         | lload Limit:<br>allowed      |
| Static Routing    |      | Add E                | Bandwidth Contro          | ol Rule    | Delete Al | I Rules |                         | upload/downle<br>limit on WAN p    | oad speed<br>oort.           |
|                   |      |                      |                           |            |           |         |                         | Action: Select<br>or delete an e   | : either to edit<br>ntry.    |

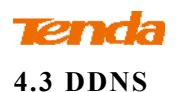

Dynamic DNS or DDNS is a term used for the updating in real time of Internet Domain Name System (DNS) name servers. We use a numeric IP address allocated by Internet Service Provider (ISP) to connect to Internet; the address may either be stable ("static"), or may change from one session on the Internet to the next ("dynamic"). However, a numeric address is inconvenient to remember; an address which changes unpredictably makes connection impossible. The DDNS provider allocates a static host name to the user; whenever the user is allocated a new IP address this is communicated to the DDNS provider by software running on a computer or network device at that address; the provider distributes the association between the host name and the address to the Internet's DNS servers so that they may resolve DNS queries. Thus, uninterrupted access to devices and services whose numeric IP address may change is maintained.

Click Advanced -> DDNS to enter the DDNS screen.

| Tenda                                                                            |                                                                                            |                                                             |                              |     |          | Version<br>Product Name | V1.0.0.2 (7514)<br>Wireless AC1200                                                                                                    | Dual Band Router                                                                                                    |
|----------------------------------------------------------------------------------|--------------------------------------------------------------------------------------------|-------------------------------------------------------------|------------------------------|-----|----------|-------------------------|----------------------------------------------------------------------------------------------------|----------------------------------------------------------------------------------------------------|
|                                                                                  | Home                                                                                       | Status                                                      | Network                      | Wir | eless    | Advanced                | Security                                                                                                    | Tools                                                                                                    |
| Bandwidth Control DDNS Virtual Server DMZ Host UPnP Routing Table Static Routing | DNS<br>DDNS Servi<br>Service Provid<br>User Nar<br>Passwo<br>Domain Nar<br>Connection Stat | ce C Enable<br>er dyndns<br>ne<br>ne<br>us Disconnect<br>Sa | © Disable<br>ed<br>ve Cancel | ×   | Register | play Key                | Helpful Him<br>The DDNS feat<br>you to host a s<br>FTP, Game Ser<br>using a fixed d<br>assigned by a<br>provider.<br>Simply click Re<br>register a dom<br>then enter the<br>and password<br>DDNS service p<br>this router, and<br>can use this re<br>domain name t<br>local server no<br>your IP addres | Its<br>ure allows<br>erver (Web,<br>ver, etc)<br>lomain name<br>DDNS service<br>gister to<br>ain name and<br>user name<br>given by the<br>provider on<br>d your friends<br>gistered<br>to access your<br>matter what<br>s is. |

Ϋ́,

Tip -----

1. To use the DDNS feature, you need to have an account with one of the Service Providers in the drop-down menu first.

2. This router supports 2 DDNS service providers: dyndns and no-ip.

-----

## **DDNS Application Example:**

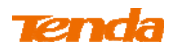

If your ISP gave you a dynamic (changing) public IP address, you want to access your router remotely but you cannot predict what your router's WAN IP address will be, and the address can change frequently. In this case, you can use a commercial Dynamic DNS service. It lets you register your domain to their IP address and forwards traffic directed at your domain to your frequently changing IP address.

If you obtain the following account from your dyndns.org service provider:

User Name: tenda

Password: 123456

Domain Name: tenda.dyndns.org.

And you want to use the PC at 218.88.93.33 to remotely access this router on port number 8090.

| Tenda             |                   |            |           |     | Q        | Version<br>Product Name | V1.0.0.2 (7514)<br>Wireless AC1200                                     | Dual Band Router                                  |
|-------------------|-------------------|------------|-----------|-----|----------|-------------------------|------------------------------------------------------------------------|---------------------------------------------------|
|                   | Home              | Status     | Network   | Wir | eless    | Advanced                | Security                                                               | Tools                                             |
| Bandwidth Control | DDNS              |            |           |     |          |                         | Helpful Hin                                                            | ts                                                |
| DDNS              | DDNS Service      | 💿 Enable   | O Disable |     |          |                         | The DDNS feat                                                          | ure allows                                        |
| Virtual Server    | Service Provider  | dyndns     |           | •   | Register |                         | you to host a se<br>FTP, Game Ser                                      | erver (Web,<br>ver, etc)                          |
| DMZ Host          | User Name         | tenda      |           |     |          |                         | assigned by a l                                                        | omain name<br>DDNS service                        |
| UPnP              | Password          | •••••      |           |     | 🗖 Dis    | play Key                | provider.                                                              |                                                   |
| Routing Table     | Domain Name       | tenda.dyno | dns.org   |     |          |                         | register a dom<br>then enter the                                       | ain name and<br>user name                         |
| State roaning     | Connection Status | Disconnect | ed        |     |          |                         | and password<br>DDNS service p                                         | given by the<br>provider on                       |
|                   |                   | Sa         | ve Cancel |     |          |                         | can use this re<br>domain name t<br>local server no<br>your IP address | gistered<br>o access your<br>matter what<br>s is. |

#### **Configuration Procedures:**

**1 DDNS Service:** Select Enable.

2 Service Provider: Select your DDNS service provider from the drop-down menu. Here in this example, select dyndns.

(3) User Name: Enter the DDNS user name registered with your DDNS service provider. Here in this example, enter tenda.

**4 Password:** Enter the DDNS Password registered with your DDNS service

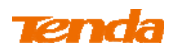

provider. Here in this example, enter 123456.

**5 Domain Name:** Enter the DDNS domain name with your DDNS service provider. Here in this example, enter tenda.dyndns.org.

6 Click **Save** to save your settings.

⑦ Click Security -> Remote Web Management, enable the Remote Web Management feature, enter 8090 in the Port field, 218.88.93.33 in the IP Address field and then click Save to save your settings.

| Tenda                                     | Home                       | Status      | Network       | Wireless | Version<br>Product Name<br>Advanced | V1.0.0.2 (7514)<br>Wireless AC1200<br>Security                                 | )<br>Dual Band Router<br>Tools                        |
|-------------------------------------------|----------------------------|-------------|---------------|----------|-------------------------------------|--------------------------------------------------------------------------------|-------------------------------------------------------|
| MAC Filter<br>Client Filter<br>URL Filter | Remote Web Manag<br>Enable | ement       | (1024-65)     | 535)     |                                     | Helpful Hi<br>Use this featu<br>Internet users                                 | nts<br>re to let<br>manage your                       |
| Remote Web Management                     | IP Address                 | 218.88.93.3 | 3<br>e Cancel |          |                                     | Port: Specify<br>which a speci<br>accesses the<br>utility remotel<br>Internet. | a port through<br>fied user<br>router's web<br>y from |
|                                           |                            |             |               |          |                                     | IP Address:<br>address for n<br>router remote                                  | Specify an IP<br>nanaging the<br>Ily.                 |

8 Click Reboot on the appearing screen to reboot the router.

| Tenda                                                              |                                             |                   |                  |          | Version<br>Product Name | V1.0.0.2 (7514)<br>Wireless AC1200                                                                                                    | Dual Band Router                                                                                                    |
|--------------------------------------------------------------------|---------------------------------------------|-------------------|------------------|----------|-------------------------|----------------------------------------------------------------------------------------------------|----------------------------------------------------------------------------------------------------|
|                                                                    | Home                                        | Status            | Network          | Wireless | Advanced                | Security                                                                                                    | Tools                                                                                                    |
| MAC Filter<br>Client Filter<br>URL Filter<br>Remote Web Management | <mark>Hints</mark><br>To activate new setti | ngs, you must reb | noot the device. | vot      |                         | Helpful Hir<br>Use this featur<br>Internet users<br>router using a<br>Port: Specify<br>which a specifi<br>accesses the r<br>utility remotely<br>Internet.<br>IP Address:<br>address for m<br>router remotel | ILS<br>e to let<br>manage your<br>web browser.<br>a port through<br>ied user<br>outer's web<br>if rom<br>Specify an IP<br>anaging the<br>y. |

Now you can access the router from the Internet by entering http://tenda.dyndns.org:8090 in your browser.

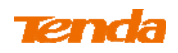

# 4.1 Virtual Server

You want to share resources on your PC with your friends who are not in your LAN. But, by default, the router's firewall blocks inbound traffic from the Internet to your computers except replies to your outbound traffic. You can use the Virtual Server feature to create exceptions to this rule so that your friends can access these files from external networks.

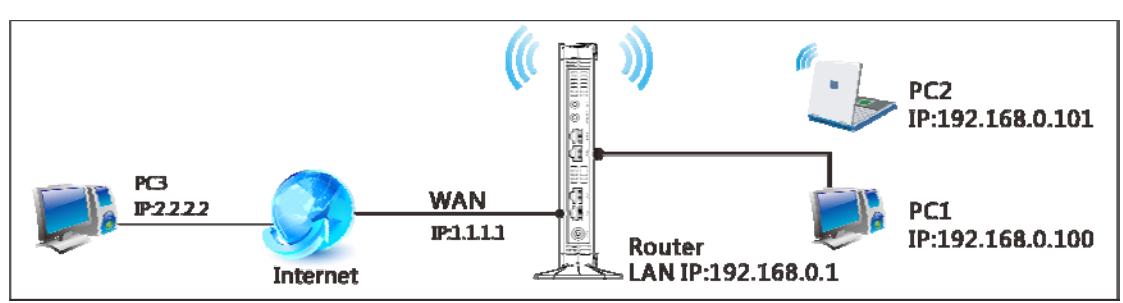

Click Advanced -> Virtual Server to enter the configuration screen.

## **Application Example:**

As shown in the diagram above, your PC (PC1: 192.168.0.100) connects to the router and runs a FTP server on port number 21. Your friend (PC3) wants to access the FTP server on your PC.

**Tip** ------1. Make sure your WAN IP address (Internet IP address) is a public IP address. Private IP addresses are not routed on the Internet.

2. Make sure you enter correct service port numbers.

3. To ensure that your server computer always has the same IP address, assign a static IP address to your PC.

4. Operating System built-in firewall and some anti-virus programs may block other PCs from accessing resources on your PC. So it is advisable to disable them before using this feature.

\_\_\_\_\_

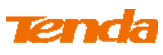

| Tenda             |      |               |          |             |            |                           |             |              | ノ      | Ver     | sion   | V1.0.0.2 (751-             | 4)<br>VO Durd Road Rout  |
|-------------------|------|---------------|----------|-------------|------------|---------------------------|-------------|--------------|--------|---------|--------|----------------------------|--------------------------|
|                   | ſ    | Home          |          | Stati       | ıs         | Netv                      | work        | Wireles      | s      | Adv     | vanced | Security                   | Tools                    |
| Bandwidth Control | Vir  | tual Serv     | /er      |             |            |                           |             |              |        |         |        | Helpful H                  | lints                    |
| DDNS              | Virt | ual Server is | s useful | for web s   | servers. f | to serv                   | ers. e-mai  | servers, ga  | ming a | und oth | her    | Ext Port -                 | Int Port: WAN            |
| Virtual Server    | spe  | cial Internet | applica  | ations. Wh  | ien enab   | ·<br>led, cor<br>d to the | nmunicatio  | n requests f | rom In | ternet  | to     | service port               |                          |
| DMZ Host          | stat | ically assign | the hos  | st's IP for | this fund  | tion to                   | be consiste | ent.         |        | Juic    |        | Enable: Se<br>selected ent | ect to activate a<br>ry. |
| UPnP              | ID   | Ext Port-     | Int Port |             | Internal   | IP                        |             | Protocol     |        | En      | De     | Delete: Cli                | :k "Delete" and          |
| Routing Table     | 1    | 21            | - 21     |             | 192.168    | 3.0.100                   |             | Both         | •      |         |        | "Save" to rer<br>entry.    | nove a selected          |
| Static Routing    | 2    |               | -        |             |            |                           |             | Both         | •      |         |        | Add to: Ad                 | ds a common              |
|                   | 3    |               | -        |             |            |                           |             | Both         | •      |         |        | service port               | to                       |
|                   | 4    |               | -        |             |            |                           |             | Both         | •      |         |        | given entry.               | ing fields of a          |
|                   | 5    |               | -        |             |            |                           |             | Both         | •      |         |        |                            |                          |
|                   | 6    |               | -        |             |            |                           |             | Both         | •      |         |        |                            |                          |
|                   | 7    |               | -        |             |            |                           |             | Both         | •      |         |        |                            |                          |
|                   | 8    |               | -        |             |            |                           |             | Both         | •      |         |        |                            |                          |
|                   | Wel  | I-known Sei   | rvice Po | rt Di       | NS(53)     | •                         | Add to      | ID 1         | •      |         |        |                            |                          |
|                   |      |               |          |             | Save       |                           | Cancel      |              |        |         |        |                            |                          |

### **Configuration Procedures:**

(1) Ext Port: Enter the external port number for the public ports at the Internet interface. Here in this example, enter 21.

Int Port: Enter the internal port number for the private ports at the computer on the router's local area network (LAN). Here in this example, enter 21.

2 Internal IP: Enter the IP address of your local computer that will provide this service. Here in this example, enter 192.168.0.100.

**③ Protocol:** Specify the protocol required for the service utilizing the port(s).

**4** Check **Enable** to activate this rule.

**(5)** Click **Save** to save your settings.

Now, your friends only need to enter ftp://xxx.xxx.xxx.21in their browsers to access your FTP server. xxx.xxx.xxx is the router's WAN IP address. Assuming it is 172.16.102.89, then your friends need to enter ftp://202.33.56.88:21 in their browsers.

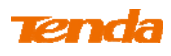

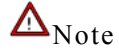

\_\_\_\_\_

If you use the port number 80 here, you must set the port number for remote web management (Click **Tools -> Remote Web Management**) to any port number excluding 80 to avoid collision. Otherwise the port forwarding feature may not be effective.

------

# 4.2 DMZ Host

The DMZ (De-Militarized Zone) function disables the firewall on the router for one device for a special purpose service such as Internet gaming or video conferencing applications that are not compatible with NAT (Network Address Translation).

Click Advanced -> DMZ Host to enter the DMZ Host screen.

# $\Delta_{Note}$

\_\_\_\_\_

1. DMZ host poses a security risk. A computer configured as the DMZ host loses much of the protection of the firewall and becomes vulnerable to attacks from external networks.

2. Hackers may use the DMZ host computer to attack other computers on your network.

\_\_\_\_\_

Version Tenda Home Status Network Wireless Advanced Security Tools **Helpful Hints** DMZ Host Bandwidth Control DDNS Note: DMZ host poses a security risk. A computer designated as a DMZ host loses In some cases, we need to protection of the firewall and is exposed to exploits from the Internet. set a computer to be Virtual Server completely exposed to Enable 🔽 extranet for implementation of a 2-way communicatio DMZ Host IP 192.168.0.100 To do so, we set it as a DMZ UPnP host by entering its IP address and enable the Routing Table Save Cancel DMZ feature Static Routing

# **Configuration Procedures:**

**(1) Enable:** Check to enable the DMZ host.

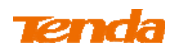

**2 DMZ Host IP Address:** The IP Address of the device for which the router's firewall will be disabled. Be sure to statically set the IP Address of that device for this function to be consistent.

3 Click Save to save your settings.

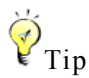

-----

1. Be sure to statically set the IP Address of the computer that serves as a DMZ host for this function to be consistent.

2. Security softwares such as anti-virus software and OS built-in firewall, etc may affect the DMZ host feature. Disable them if DMZ host fails.

\_\_\_\_\_

# 4.4 UPnP

The Universal Plug and Play (UPnP) feature allows network devices, such as computers from Internet, to access resources on local host or devices as needed. UPnP-enabled devices can be discovered automatically by the UPnP service application on the LAN. If you use applications such as multiplayer gaming, peer-to-peer connections, real-time communications such as instant messaging, or remote assistance (a feature in Windows XP), you may need to enable Universal Plug and Play (UPnP) for better experience.

Click Advanced -> UPnP to enter the UPnP screen. The UPnP feature is enabled by default.

| Tenda                                   | Version<br>Product Name<br>Home Status Network Wireless Advanced | Vi 010 2 (7514)<br>Wireless ACI 200 Dual Band Romer<br>Security Tools                                                                           |
|-----------------------------------------|------------------------------------------------------------------|----------------------------------------------------------------------------------------------------|
| Bandwidth Control                       | UPnP                                                             | Helpful Hints                                                                                                    |
| DDNS<br>Virtual Server<br>DMZ Host      | Enable UPnP 🗹<br>Save Cancel                                     | UPnP (Universal Plug and<br>Play) feature allows a<br>network device to discover<br>and connect to other devices<br>on the network Presently it |
| UPnP<br>Routing Table<br>Static Routing |                                                                  | is only supported by such<br>operational systems as<br>Windows XP and Windows 7<br>or later.                                                    |

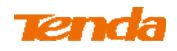

# 4.6 Route Table

Click Advanced -> Route Table to view the router's route table.

| Tenda             |                     |               |         |          | Version<br>Product Name | V1.0.0.2 (7514)<br>Wireless AC1200 | Dual Band Router |
|-------------------|---------------------|---------------|---------|----------|-------------------------|------------------------------------|------------------|
|                   | Home                | Status        | Network | Wireless | Advanced                | Security                           | Tools            |
| Bandwidth Control | Route Table         |               |         |          |                         | Helpful Hir                        | ıts              |
| DDNS              |                     |               |         |          |                         | This section di                    | splays routing   |
| Virtual Server    | Destination Network | Subnet Mask   | Gateway | metric   | Interface               | info.                              |                  |
|                   | 192.168.0.0         | 255.255.255.0 | 0.0.0.0 | 0        | LAN                     |                                    |                  |
| DMZ Host          | 192.168.2.0         | 255.255.255.0 | 0.0.0.0 | 0        | LAN                     |                                    |                  |
| UPnP              |                     |               |         |          |                         |                                    |                  |
| Routing Table     |                     |               |         |          |                         |                                    |                  |
| Static Routing    |                     |               | Refresh |          |                         |                                    |                  |

Knowledge Center -----

1. **Destination Network:** The IP address of the final destination. "0.0.0.0" indicates any network segment.

2. Subnet Mask: The subnet mask for the specified destination.

3. Gateway: This is the next router on the same LAN segment as the router to reach.

4. Metric: This stands for the number of routers between your network and the destination.

5. Interface: The interface between your router and the final destination.

\_\_\_\_\_

-

# 4.5 Static Route

Static routes provide additional routing information to your router. Typically, you do not need to add static routes. However, when there are several routers in the network, you may want to set up static routing. Static routing determines the path of the data in your network. You can use this feature to allow users on different IP domains to access the Internet via this device. It is not recommended to use this

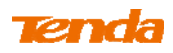

setting unless you are familiar with static routing. In most cases, dynamic routing is recommended, because this feature allows the router to detect the physical changes of the network layout automatically. If you want to use static routing, make sure the router's DHCP function is disabled. Click Advanced -> Static Routing to enter the configuration screen.

∛ Tip

\_\_\_\_\_

Gateway must be on the same IP segment as WAN or LAN segment as the router.
 Subnet Mask must be entered 255.255.255.255 if destination IP address is a single host.

# Static Route Application Example - Gateway IP address on the same IP segment as WAN IP:

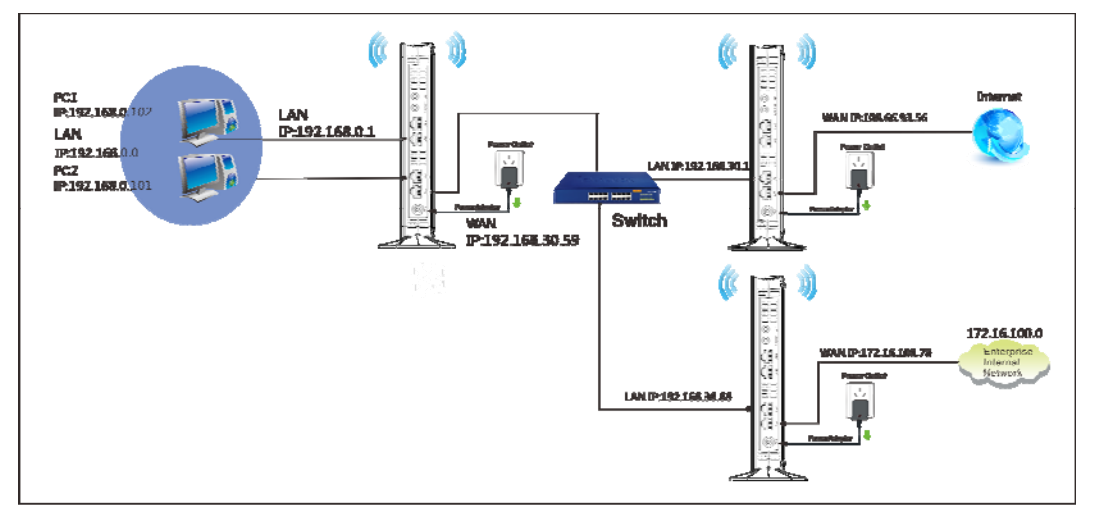

For example, your company internal network and Internet are on different IP net segment and you want PCs on your LAN to access the Internet and your company internal network via the Tenda Router. You can simply configuring static routes on the Tenda Router. The figure above depicts this application scenario.

## **Configuration Procedures:**

1 Click Add Static Route.

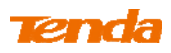

| Tenda             |      |               |            |              | ~~~~~~~~~~~~~~~~~~~~~~~~~~~~~~~~~~~~~~~ | QI        | Version<br>Product Name | V1.0.0.2 (7514)<br>Wireless AC1200 | Dual Band Router                   |
|-------------------|------|---------------|------------|--------------|-----------------------------------------|-----------|-------------------------|------------------------------------|------------------------------------|
|                   |      | Home          | Status     | Netwo        | rk Wire                                 | less      | Advanced                | Security                           | Tools                              |
| Bandwidth Control | Stat | ic Route      |            |              |                                         |           |                         | Helpful Hin                        | I <mark>TS</mark><br>n to manually |
| Virtual Server    | ID   | Destination N | letwork Su | bnet Mask    | Gateway                                 | Interface | Action                  | config static ro                   | uting entries                      |
| DMZ Host          |      |               |            | Add Static R | oute                                    |           |                         | for your device                    |                                    |
| UPnP              |      |               |            |              |                                         |           |                         |                                    |                                    |
| Routing Table     |      |               |            |              |                                         |           |                         |                                    |                                    |
| Static Routing    |      |               |            |              |                                         |           |                         |                                    |                                    |

**2 Destination Network:** The IP address of the final destination. Enter your corporate internal network IP address: 172.16.100.0.

**3** Subnet Mask: Enter the subnet mask of your corporate internal network: 255.255.255.0.

(4) Gateway: Enter the gateway IP address to your corporate internal network: 192.168.30.88

- **5** Interface: Select WAN.
- 6 Click Save to save your settings.

| Tenda             |                     |               |        |          | Version<br>Product Name | V1.0.0.2 (7514)<br>Wireless AC1200 | Dual Band Router |
|-------------------|---------------------|---------------|--------|----------|-------------------------|------------------------------------|------------------|
|                   | Home                | Status Ne     | twork  | Wireless | Advanced                | Security                           | Tools            |
|                   |                     |               |        |          |                         |                                    |                  |
|                   |                     |               |        |          |                         |                                    |                  |
| Bandwidth Control | Add Static Route    |               |        |          |                         | Helpful Hir                        | its              |
| DDNS              | Destination Network | 172.16.100.0  |        |          |                         | Use this section                   | n to manually    |
| Virtual Server    | Subnet Mask         | 255.255.255.0 |        |          |                         | for your device                    | e.               |
| DMZ Host          | Gateway             | 192.168.30.88 |        |          |                         |                                    |                  |
| UPnP              | ,                   |               |        |          |                         |                                    |                  |
| Routing Table     | Interface           | WAN           |        |          |                         |                                    |                  |
| Static Routing    |                     | Save          | Cancel |          |                         |                                    |                  |

Click Advanced -> Routing Table to view your static route entry. If it does not display, go to Tools to reboot your router. Enter the router's management interface. When the router successfully connects to the Internet, the following screen will display:

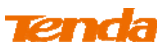

| Tenda             | Home                | Status        | letwork Wi    | ralass | Version<br>Product Name | V1.0.0.2 (7514)<br>Wireless AC1200 | Dual Band Router |
|-------------------|---------------------|---------------|---------------|--------|-------------------------|------------------------------------|------------------|
|                   | nome                | Status        |               | reless | Auvanceu                | Security                           | 10015            |
|                   |                     |               |               |        |                         |                                    |                  |
| Bandwidth Control | Route Table         |               |               |        |                         | Helpful Hir                        | its              |
| DDNS              |                     |               |               |        |                         | This section di                    | splays routing   |
| Virtual Server    | Destination Network | Subnet Mask   | Gateway       | metric | Interface               | info.                              |                  |
| virtual server    | 192.168.0.0         | 255.255.255.0 | 0.0.0.0       | 0      | LAN                     |                                    |                  |
| DMZ Host          | 172.16.100.0        | 255.255.255.0 | 192.168.30.88 | 0      | WAN                     |                                    |                  |
| UPnP              |                     |               |               |        |                         |                                    |                  |
| Routing Table     |                     |               |               |        |                         |                                    |                  |
| Static Routing    |                     | R             | efresh        |        |                         |                                    |                  |

# Static Route Application Example - Gateway IP address on the same IP segment as LAN IP:

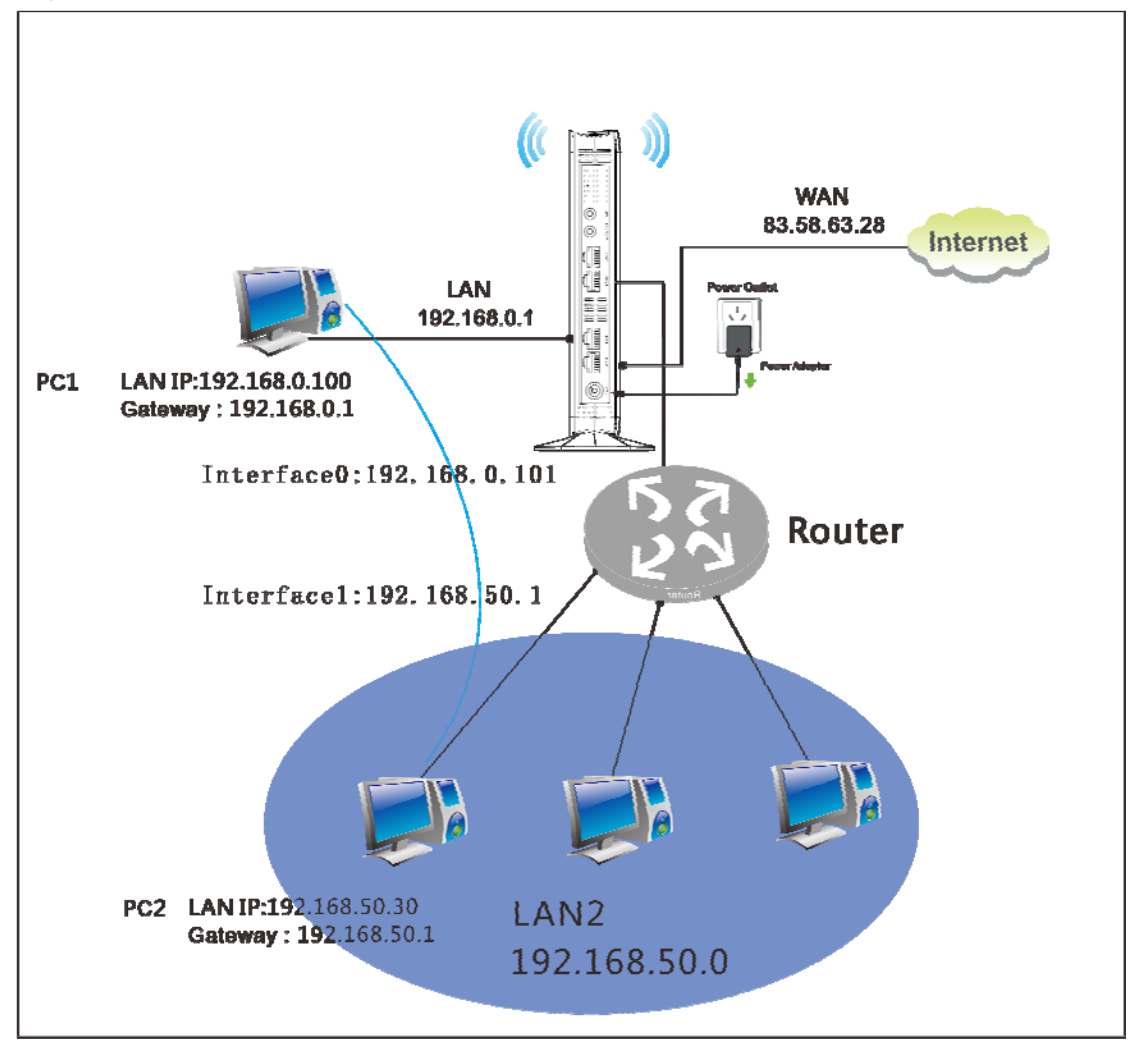

As seen in the above figure, PC2 on LAN2 connects with the Tenda Router via the Router; PC1 on LAN1 accesses Internet via the Tenda Router that performs NAT. You can configure static routes to implement mutual communication between PCs

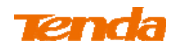

on LAN1 and LAN2.

## **Configuration Procedures:**

1) Click Add Static Route.

| Tenda             |     |                     |               | J ~           |           | Version<br>Product Name | V1.0.0.2 (7514)<br>Wireless AC1200 | Dual Band Router |
|-------------------|-----|---------------------|---------------|---------------|-----------|-------------------------|------------------------------------|------------------|
|                   |     | Home St             | atus Net      | work Wir      | reless    | Advanced                | Security                           | Tools            |
| Bandwidth Control | Sta | tic Route           |               |               |           |                         | Helpful Hir                        | ıts              |
| DDNS              |     |                     |               |               |           |                         | Use this section                   | n to manually    |
| Virtual Server    | ID  | Destination Network | Subnet Mask   | Gateway       | Interface | Action                  | config static ro                   | uting entries    |
|                   | 1   | 172.16.100.0        | 255.255.255.0 | 192.168.30.88 | WAN       | Delete                  | for your device                    | 2.               |
| DMZ Host          |     |                     |               |               |           |                         |                                    |                  |
| UPnP              |     |                     |               |               |           |                         |                                    |                  |
| Routing Table     |     |                     | Add Stati     | c Route       |           |                         |                                    |                  |
| Static Routing    |     |                     |               |               |           |                         |                                    |                  |

- **2** Destination Network: Enter 192.168.50.0.
- **3** Subnet Mask: Enter 255.255.255.0.
- **Gateway:** Enter 192.168.0.101
- **(5)** Click **Save** to save your settings.

| Tenda             |                     |             |         |          | Version<br>Product Name | V1.0.0.2 (7514)<br>Wireless AC1200  | Dual Band Router |
|-------------------|---------------------|-------------|---------|----------|-------------------------|-------------------------------------|------------------|
|                   | Home                | Status      | Network | Wireless | Advanced                | Security                            | Tools            |
| Bandwidth Control | Add Static Route    |             |         |          |                         | Helpful Hir                         | ıts              |
| DDNS              | Destination Network | 192.168.50  | .0      |          |                         | Use this section                    | n to manually    |
| Virtual Server    | Subnet Mask         | 255.255.25  | 55.0    |          |                         | config static ro<br>for your device | uting entries    |
| DMZ Host          | Gateway             | 192.168.0.1 | 101     |          |                         |                                     |                  |
| UPnP              |                     |             |         |          |                         |                                     |                  |
| Routing Table     | Interface           | LAN         |         | •        |                         |                                     |                  |
| Static Routing    |                     | Sav         | Cancel  |          |                         |                                     |                  |

Click Advanced -> Routing Table to view your static route entry. If it does not display, go to Tools to reboot your router. Enter the router's management interface. When the router successfully connects to the Internet, the following screen will display:

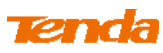

| Tenda             |                     |               |              | Q        | Version<br>Product Name | V1. 0.0.2 (7514)<br>Wireless AC1200 | Dual Band Router |
|-------------------|---------------------|---------------|--------------|----------|-------------------------|-------------------------------------|------------------|
|                   | Home                | Status        | Network      | Wireless | Advanced                | Security                            | Tools            |
| Bandwidth Control | Route Table         |               |              |          |                         | Helpful Hir                         | its              |
| DDNS              |                     |               |              |          |                         | This section di                     | splays routing   |
| Virtual Server    | Destination Network | Subnet Mask   | Gateway      | metric   | Interface               | info.                               |                  |
|                   | 192.168.0.0         | 255.255.255.0 | 0.0.0.0      | 0        | LAN                     |                                     |                  |
| DMZ Host          | 172.16.100.0        | 255.255.255.0 | 192.168.30.8 | 88 0     | WAN                     |                                     |                  |
| UPnP              | 192.168.50.0        | 255.255.255.0 | 192.168.0.1  | .01 0    | LAN                     |                                     |                  |
| Routing Table     |                     |               |              |          |                         |                                     |                  |
| Static Routing    |                     |               | Refresh      |          |                         |                                     |                  |

# **5** Security

This router provides three security policies: MAC filter, client filter and URL filter.

• To restrict your LAN PCs to access the Internet via their MAC addresses,

see <u>MAC Filter</u>.

• To restrict your LAN PCs to access certain services on Internet via their IP addresses, see <u>Client Filter</u>.

• To restrict your LAN PCs to access certain websites on Internet via URL, see <u>URL Filter</u>.

# 5.1 MAC Filter

This section allows you to restrict specific clients to access the Internet via the devices' MAC addresses. Each PC has at least an installed network adapter with a unique MAC address. Three options are available: Disable, Deny and Allow.

A. Disable: Disable the MAC Filter feature.

**B. Deny:** Disallow only the devices at specific MAC addresses to access the Internet during the specific time period and/or specific days of the week. Access to Internet during other time period and/or other days of the week are not restricted.

C. Allow: Allow only the specified devices to access the Internet during the

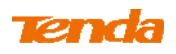

specific time period and/or specific days of the week. Access to Internet during other time period and/or other days of the week are denied.

Click Security -> MAC Filter to enter the configuration screen.

## MAC Filter Application Example:

To allow only the PC at the MAC address of 00:C8:08:F5:E6:06 to access the Internet from Friday to Sunday (18:30-22:30).

| Tenda                 |            |               |                    |                | Version<br>Product Name | V1.0.0.2 (7514)<br>Wireless AC1200  | )<br>) Dual Band Router                      |
|-----------------------|------------|---------------|--------------------|----------------|-------------------------|-------------------------------------|----------------------------------------------|
|                       | Home       | Status        | Network            | Wireless       | Advanced                | Security                            | Tools                                        |
| MAC Filter            | MAC Filter |               |                    |                |                         | Helpful Hit                         | nts                                          |
| Client Filter         | Filter Mo  | de Allow      |                    | •              |                         | To better mar                       | nage                                         |
| URL Filter            | Sel        | ect (1)       |                    | •              |                         | computers in<br>network, you        | your LAN<br>can use the                      |
| Remote Web Management | Ena        | ble 🔽 Clea    | ar this item: Clea | ar             |                         | MAC Address<br>to control thes      | Filter feature<br>se computers'<br>rnet. For |
|                       | Descript   | ion           |                    |                |                         | details, see U                      | ser Guide.                                   |
|                       | MAC Addr   | ess 00 : C    | 8 : 08 : F5        | E6 : 06        |                         | To clear an ex<br>rule, select it a | kisting filter<br>and click the              |
|                       | Ti         | me 18 💌       | 30 💌 ~ 20          | ▼ : 30 ▼       |                         | "Clear", and th<br>button.          | nen the "Save"                               |
|                       | C.         | Day 🗖 Every d | lay 🔽 Sun 🗌 Mon 🗌  | Tue 🗖 Wed 🗖 Th | nur 🔽 Fri 🔽 Sat         | Deny/Allow:                         |                                              |
|                       |            | Sa            | ive Cance          | I              |                         | Disallow/allow<br>MACs to acces     | v specified<br>ss Internet.                  |
|                       |            |               |                    |                |                         | Note: 00:00-<br>all the time.       | ~00:00 means                                 |

### **Configuration Procedures:**

- **1** Filter Mode: Select Allow.
- 2 Select: Select a rule ID, for example, (1).
- **3** Enable: Check to enable this feature.

**Description:** Briefly describe the current rule. This field is optional. Or if you want to enter it, then enter numbers, letters or underscore only.

**MAC Address:** Specify the MAC address of the computer that you want to restrict, 00:C8:08:F5:E6:06.

**(6) Time:** Specify a time period for the current rule to take effect. Here in this example, select 18:30-22:30.**Day:** Select a day, or several days of the week for the current rule to take effect. Here in this example, select Friday, Saturday and Sunday.

Click **Save** to save your settings.

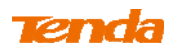

# 5.2 Client Filter

This section allows you to set the times specific clients can or cannot access the Internet via the devices' assigned IP addresses and service port. Three options are available: Disable, Deny and Allow.

A. Disable: Disable the Filter feature.

**B. Deny:** Disallow only the devices at specific IP addresses to access certain services on Internet during the specific time period and/or specific days of the week. Other time period and/or other days of the week are not restricted.

**C. Allow:** Allow only the devices at specific IP addresses to access specific services on Internet during the specific time period and/or specific days of the week. Access to any other services during other time period and/or other days of the week are denied.

Click Security -> Client Filter to enter the configuration screen.

### **Client Filter Application Example:**

To prohibit PCs within the IP address range of 192.168.0.100--192.168.0.120 from accessing web pages during the time period of 8:00~18:00 from Monday to Frida

| Tenda                 |               |               |               |                | Version<br>Product Name | V1.0.0.2 (7514)<br>Wireless AC1200  | Dual Band Router                       |
|-----------------------|---------------|---------------|---------------|----------------|-------------------------|-------------------------------------|----------------------------------------|
|                       | Home          | status        | Network       | Wireless       | Advanced                | Security                            | Tools                                  |
|                       |               |               |               |                |                         |                                     |                                        |
| MAC Filter            | Client Filter |               |               |                |                         | Helpful Hir                         | its                                    |
| Client Filter         | Filter Mode   | Deny          |               | •              |                         | To better man                       | age<br>AN you can                      |
| URL Filter            | Select        | (1)           |               | •              |                         | use the Client                      | Filter                                 |
| Remote Web Management | Enable        | 🗹 Clear t     | his item: Cle | ar             |                         | computers' ac<br>Internet. For d    | regulate LAN<br>cess to<br>etails, see |
|                       | Description   |               |               |                |                         | User Guide.                         |                                        |
|                       | Start IP      | 192.168.0.100 | 0             |                |                         | To clear an ex<br>rule, select it a | isting filter<br>Ind click the         |
|                       | End IP        | 192.168.0.120 | 0             |                |                         | "Clear", and th<br>button.          | en the "Save"                          |
|                       | Port          | 80            | ~ 80          |                |                         | Deny/Allow:                         |                                        |
|                       | Traffic Type  | Both          |               | •              |                         | Disallow/allow<br>or IP range to    | a specified IP<br>access               |
|                       | Time          | 8 💌 : 0       | ▼ ~ 18        | • : 0 •        |                         | Internet.                           |                                        |
|                       | Day           | Every day     | 🗆 Sun 🔽 Mon 🔽 | Tue 🔽 Wed 🔽 Th | nur 🔽 Fri 🗖 Sat         | Note: 00:00-<br>all the time.       | 00:00 means                            |
|                       |               | Save          | Cance         | 1              |                         |                                     |                                        |

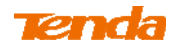

## **Configuration Procedures:**

**1** Filter Mode: Select Deny.

2 Select: Select a rule ID, for example, (1).

**Enable:** Check to enable this feature.

**Description:** Briefly describe the current rule. This field is optional. Or if you want to enter it, then enter numbers, letters or underscore only, for example, 80.

**Start IP:** Enter a starting IP address. Here in this example, enter 192.168.0.100.**End IP:** Enter an ending IP address. Here in this example, enter 192.168.0.120.

**6 Port:** Enter a service port number. Here in this example, enter 80.

**Traffic Type:** Select Both.

(8) **Time:** Specify a time period for the current rule to take effect. Here in this example, select 8:00~18:00.**Day:** Select a day, or several days of the week for the current rule to take effect. Here in this example, select Mon, Tue, Wed, Thur and Fri.

(9) Click **Save** to save your settings.

# 5.3 URL Filter

To better control LAN PCs, you can use the URL filter functionality to allow or disallow such PCs to access certain websites within a specific time period and/or specific days of the week. Three options are available: Disable, Deny and Allow.

**A. Disable:** Disable the URL Filter feature.

**B. Deny:** Disallow only the devices at specific IP addresses to access certain services on Internet during the specific time period and/or specific days of the week. Other time period and/or other days of the week are not restricted.

**C. Allow:** Allow only the devices at specific IP addresses to access specific services on Internet during the specific time period and/or specific days of the week. Access to any other services during other time period and/or other days of the week are denied.

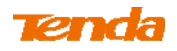

Click Security -> URL Filter to enter the configuration screen.

## **URL Filter Application Example:**

If you want to disallow all computers on your LAN to access "yahoo.com" from

8:00 to 18:00 during working days: Monday- Friday, then do as follows:

| Tenda                 |             |           |                   |                | Version<br>Product Name | V1.0.0.2 (7514)<br>Wireless AC1200                  | )<br>) Dual Band Router                              |
|-----------------------|-------------|-----------|-------------------|----------------|-------------------------|-----------------------------------------------------|------------------------------------------------------|
|                       | Home        | Status    | Network           | Wireless       | Advanced                | Security                                            | Tools                                                |
|                       |             |           |                   |                |                         |                                                     |                                                      |
|                       |             |           |                   |                |                         |                                                     |                                                      |
| MAC Filter            | URL Filter  |           |                   |                |                         | Helpful Hi                                          | nts                                                  |
| Client Filter         | Filter Mode | Deny      |                   | •              |                         | To better con                                       | trol the LAN                                         |
| URL Filter            | Select      | (1)       |                   | •              |                         | computers' ac<br>websites, you                      | cess to certain<br>can use the                       |
| Remote Web Management | Enable      | Cle       | ar this item: Cle | ar             |                         | URL filter feat<br>deny their acc<br>websites withi | ure to allow or<br>cess to certain<br>in a specified |
|                       | Description |           |                   |                |                         | time range. Fo<br>user guide.                       | or details, see                                      |
|                       | Start IP    | 192.168.0 | .2                |                |                         | To clear an ex                                      | kisting filter                                       |
|                       | End IP      | 192.168.0 | .254              |                |                         | rule, select it a<br>"Clear", and th                | and click the<br>nen the "Save"                      |
|                       | URL String  | yahoo.con | n                 |                |                         | button.                                             |                                                      |
|                       | Time        | 8 💌       | 0 💌 ~ 18          | •              |                         | URL String:<br>of URL strings                       | Up to 16 sets<br>can be                              |
|                       | Day         | 🗖 Every d | ay 🗖 Sun 🔽 Mon 🔽  | Tue 🔽 Wed 🔽 Th | ur 🔽 Fri 🗖 Sat          | entered.Differ<br>names should                      | rent domain<br>be separated                          |
|                       |             | Sa        | Ve Cancel         |                |                         | by a coma.En<br>URL string fiel<br>wild card of a   | tering "*" in the<br>d indicates a<br>ny URL.        |
|                       |             |           |                   |                |                         | Note: 00:00-<br>all the time.                       | ~00:00 means                                         |

**(1)** Filter Mode: Select Deny.

**2** Enable: Check to enable this feature.

**3** Select: Select a rule ID, for example, (1).

(4) **Description:** Briefly describe the current rule, say, yahoo, (It can only consist of numbers, letters, or underscore). This field is optional.

**5** Start IP/End IP: Enter 2-254.

**6 URL String:** Enter yahoo.

**Time:** Specify a time period for the current rule to take effect. Here in this example, select 8:00~18:00.**Day:** Select a day, or several days of the week for the current rule to take effect. Here in this example, select Mon, Tue, Wed, Thur and Fri.

8 Click Save to save your settings.

▲<sub>Note</sub> ------

Each entry can include up to 16 URL keywords, each of which must be

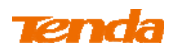

separated by ", ".

# 5.4 Remote Web Management

The Remote management allows the device to be configured and managed remotely

from the Internet via a web browser.

Click Security -> Remote Web Management to enter the configuration screen.

Ϋ <sub>Tip</sub> -----

1 For better security, customize a port number between 1024-65535 for the remote web management interface, do not use the number of any common service port (1-1024).

2. Make sure your WAN IP address (Internet IP address) is a public IP address. Private IP addresses are not routed on the Internet.

3. It is unsafe to make your router remotely accessible to all PCs on external network. For better security, we suggest that only enter the IP address of the PC for remote management.

\_\_\_\_\_

### **Remote Web Management Application Example:**

To access your router (WAN IP address: 102.33.66.88) at your home from the PC

(218.88.93.33) at your office via the port number 8080

| Tenda                       |                  |                 |                 |          | Version<br>Product Name | V1.0.0.2 (7514)<br>Wireless AC1200                                               | ) Dual Band Route                                     |
|-----------------------------|------------------|-----------------|-----------------|----------|-------------------------|----------------------------------------------------------------------------------|-------------------------------------------------------|
|                             | Home             | Status          | Network         | Wireless | Advanced                | Security                                                                         | Tools                                                 |
| MAC Filter<br>Client Filter | Remote Web Manag | jement          |                 |          |                         | Helpful Hi                                                                       | nts                                                   |
| URL Filter                  | Port             | 8080            | (1024-65        | 535)     |                         | Internet users<br>router using a                                                 | manage your<br>web browser.                           |
| Kemote Web Management       | IP Address       | 218.88.93<br>Sa | .33<br>ve Cance | 1        |                         | Port: Specify<br>which a specify<br>accesses the<br>utility remotel<br>Internet. | a port through<br>fied user<br>router's web<br>y from |
|                             |                  |                 |                 |          |                         | IP Address:<br>address for m<br>router remote                                    | Specify an IP<br>nanaging the<br>Iy.                  |

## **Configuration Procedures:**

- (1) Check "Enable".
- 2 Enter 8080.
- **3** Enter 218.88.93.33.
- 4 Click **Save** to save your settings.

Type http://102.33.66.88:8080 into your browser's address or location field and

# Tenda

you can access the router at your home remotely.

\_\_\_\_\_

# 6 Tools

# 6.1 Logs

Click **Tools** -> **Logs** to enter the logs screen. The Logs option allows you to view all events that occur upon system startup. **View Log Levels:** There are three types of logs available.

| Tenda                      |         |                     |                 |          |               |                   | Version<br>Product Name      | V1.0.0.2 (7514)<br>Wireless AC1200 | Dual Band Rou             |  |
|----------------------------|---------|---------------------|-----------------|----------|---------------|-------------------|------------------------------|------------------------------------|---------------------------|--|
|                            |         | Home                | Status          | Ne       | twork         | Wireless          | Advanced                     | Security                           | Tools                     |  |
|                            |         |                     |                 |          |               |                   |                              |                                    |                           |  |
| Logs                       | Logs    |                     |                 |          |               |                   |                              | Helpful Hir                        | its                       |  |
| Traffic Statistics         | Here yo | u can view the hist | tory of the dev | vice's a | actions.      |                   |                              | This section al                    | lows you to               |  |
| Time                       |         | View Log Levels     | All             |          |               | •                 |                              | view all events<br>upon system s   | that occur<br>tartup. The |  |
| Change Password            |         |                     |                 |          |               |                   |                              | device records                     | a maximum                 |  |
| Backup                     | Index   | Time                | ту              | ype      | Log Conter    | its               |                              | of 200 log ent                     | ries.                     |  |
| Баскир                     | 12      | 2013-08-19 14       | :55:06 sy       | stem     | Sync time su  | ccess!            |                              | Note: Logs wi                      | ll be cleared             |  |
| Restore                    | 11      | 2013-08-19 14       | :24:57 sy       | stem     | Sync time su  | ccess!            | the limit of 200 entries (14 |                                    |                           |  |
| Firmware Update            | 10      | 2000-01-01 00       | :00:28 sy       | stem     | wan up        |                   |                              | pages).                            |                           |  |
| Restore to Factory Default | 9       | 2000-01-01 00       | :00:25 wa       | an       | Get Client IF | Address (192.1    | 58.10.1                      |                                    |                           |  |
|                            | 8       | 2000-01-01 00       | :00:25 sy       | stem     | broadcastin   | g ARPOP_REQUES    | T ,return                    |                                    |                           |  |
| Reboot                     | 7       | 2000-01-01 00       | :00:20 sy       | stem     | broadcastin   | g ARPOP_REQUES    | T for 192                    |                                    |                           |  |
|                            | 6       | 2000-01-01 00       | :00:20 wa       | an       | Dhcp_ack re   | ceived from (192  | 2.168.10                     |                                    |                           |  |
|                            | 5       | 2000-01-01 00       | :00:20 wa       | an       | Broadcastin   | g Dhcp_request fo | or (192                      |                                    |                           |  |
|                            | 4       | 2000-01-01 00       | :00:20 wa       | an       | Dhcp_offer    | Received from (19 | 92.168                       |                                    |                           |  |
|                            | 3       | 2000-01-01 00       | :00:07 wa       | an       | Broadcastin   | g Dhcp_discover   |                              |                                    |                           |  |
|                            | 2       | 2000-01-01 00       | :00:02 sy       | stem     | wifi up       |                   |                              |                                    |                           |  |
|                            | 1       | 2000-01-01 00       | -00-01 sv       | stem     | System star   | success           |                              |                                    |                           |  |

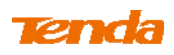

Here you can view the history of the device's actions.

Up to 150 entries can be logged. After 150 entries, you can click **Refresh** to update the logs or click **Clear** to clear the earliest logs.

# **6.2 Traffic Statistics**

Click **Tools** -> **Traffic Statistics** to enter the Traffic Statistics screen. Traffic Statistics meter allows you to monitor and view the volume of traffic used by LAN devices.

 $\overleftrightarrow{P}_{Tip}$ If you suspect some PCs behind your router are consuming a large volume of bandwidth (downloading videos, etc.) you can enable this Traffic Statistics meter

feature to find out which PCs are overusing the traffic. Enabling the Traffic Statistics feature may degrade the router's performance. Do not enable it unless necessary.

\_\_\_\_\_

### **Configuration Procedures:**

1 Check Enable Traffic Statistics.

| <b>Tend</b> a              |                                  |                    |          |          |           |               | Version<br>Product Name | V1.0.0.2 (7514)<br>Wireless AC1200 | Dual Band Router |  |
|----------------------------|----------------------------------|--------------------|----------|----------|-----------|---------------|-------------------------|------------------------------------|------------------|--|
|                            |                                  | Home               | Status   | Network  | w         | /ireless      | Advanced                | Security                           | Tools            |  |
| Logs                       | Trat                             | ffic Statistic     | s        |          |           |               |                         | Helpful Hin                        | its              |  |
| Traffic Statistics         | Ena                              | ble Traffic Statis | stics 🔽  |          |           |               |                         | Statistics displa                  | ays traffic      |  |
| Time                       | Rate Unit: KB/s Display in Order |                    |          |          |           |               |                         | usage by PCs on your LAN.          |                  |  |
| Change Password            | Re                               | rfresh CI          | ear      | Display  | in descei | ndina order c | f dov 🔻                 |                                    |                  |  |
| Backup                     |                                  |                    |          |          |           |               | _                       |                                    |                  |  |
| Restore                    | ID                               | IP Address         | TX Bytes | RX Bytes | Uplink    | Downlink      | Connections             |                                    |                  |  |
| Firmware Update            |                                  |                    |          |          | Kate      | Kate          |                         |                                    |                  |  |
| Restore to Factory Default |                                  |                    |          |          |           |               |                         |                                    |                  |  |
| Reboot                     |                                  |                    | Save     | Can      | cel       |               |                         |                                    |                  |  |

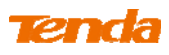

2 Click Save to save your settings.

| Tenda                      |      |                    |          |           |           | $\langle \mathbf{p} \rangle$ | Version<br>Product Nam | V1.0.0.2 (7514)<br>e Wireless AC1200 I | Dual Band Router |
|----------------------------|------|--------------------|----------|-----------|-----------|------------------------------|------------------------|----------------------------------------|------------------|
|                            |      | Home               | Status   | Network   | W         | ireless                      | Advanced               | Security                               | Tools            |
| Logs                       | Trat | ffic Statistic     | 5        |           |           |                              |                        | Helpful Hin                            | ts               |
| Traffic Statistics         | Ena  | ble Traffic Statis | stics 🔽  |           |           |                              |                        | Statistics displa                      | ys traffic       |
| Time                       | Rate | Unit: KB/s         | I        | Display i | n Order   |                              |                        | usage by PCs o                         | n your LAN.      |
| Change Password            | Re   | freeh Cli          | ear      | Display   | in decou  | ding order o                 | f dou 💌                |                                        |                  |
| Backup                     | T C  |                    | cui      | Dispiay   | in descer | raing order o                |                        |                                        |                  |
| Restore                    | ID   | IP Address         | TX Bytes | RX Bytes  | Uplink    | Downlink                     | Connections            |                                        |                  |
| Firmware Update            |      |                    |          |           | Rate      | Kate                         |                        |                                        |                  |
| Restore to Factory Default |      |                    |          |           |           |                              |                        |                                        |                  |
| Reboot                     |      |                    | Save     | Car       | cel       |                              |                        |                                        |                  |

③ Click **Reboot** on the appearing screen to reboot the router.

| <b>Tend</b> a              |                             |                    |                   |          | Version<br>Product Name | V1.0.0.2 (7514)<br>Wireless AC120( | )<br>Dual Band Router      |
|----------------------------|-----------------------------|--------------------|-------------------|----------|-------------------------|------------------------------------|----------------------------|
|                            | Home                        | Status             | Network           | Wireless | Advanced                | Security                           | Tools                      |
| Logs<br>Traffic Statistics | Hints<br>To activate new se | ttings, you must r | eboot the device. |          |                         | Helpful Hit                        | <b>nts</b><br>Iays traffic |
| Time<br>Change Password    |                             | Cc                 | ntinue Rel        | boot     |                         | usage by PCs                       | on your LAN.               |

# The following screen appears after reboot.

| Tenda                      | Version<br>Product Name     |                                                 |          |          |                |                  |                             | V1.0.0.2 (7514)<br>Wireless AC1200 Dual Band Route- |                           |  |
|----------------------------|-----------------------------|-------------------------------------------------|----------|----------|----------------|------------------|-----------------------------|-----------------------------------------------------|---------------------------|--|
|                            |                             | Home                                            | Status   | Networl  | C N            | /ireless         | Advanced                    | Security                                            | Tools                     |  |
|                            |                             |                                                 |          |          |                |                  |                             |                                                     |                           |  |
| Logs                       | Traffic Statistics          |                                                 |          |          |                |                  |                             | Helpful Hints                                       |                           |  |
|                            | Enable Traffic Statistics 🗵 |                                                 |          |          |                |                  | Statistics displays traffic |                                                     |                           |  |
| Time                       | Rate                        | Rate Unit: KB/s Display in Order                |          |          |                |                  |                             |                                                     | usage by PCs on your LAN. |  |
| Change Password            | Re                          | Refresh Clear Display in descending order of do |          |          |                |                  |                             |                                                     |                           |  |
| Backup                     |                             |                                                 |          | Diopie   | ,              | in any eraor     |                             |                                                     |                           |  |
| Restore                    | ID                          | IP Address                                      | TX Bytes | RX Bytes | Uplink<br>Rate | Downlink<br>Rate | Connections                 |                                                     |                           |  |
| Firmware Update            | 1                           | 192.168.0.100                                   | ОМ       | ом       | 0.00           | 0.00             | 4294967295                  |                                                     |                           |  |
| Restore to Factory Default |                             |                                                 |          |          |                |                  |                             |                                                     |                           |  |
| Reboot                     |                             |                                                 |          |          |                |                  |                             |                                                     |                           |  |
|                            |                             |                                                 | Sav      | e Ca     | ncel           |                  |                             |                                                     |                           |  |
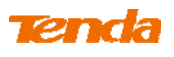

Knowledge Center -----

1. **IP Address:** Displays the IP addresses of the PCs that have connected to the device.

2. Uplink Rate: Displays the upload speed (KByte/s) of a corresponding PC.

3. Downlink Rate: Displays the download speed (KByte/s) of a corresponding PC.

4. **TX Bytes:** The number of bytes transmitted by a corresponding PC upon traffic statistics meter startup. The unit is M.

5. **RX Bytes:** The number of bytes received by a corresponding PC upon traffic statistics meter startup. The unit is M.

6. Connections: The number of clients that connect to this router.

\_\_\_\_\_

## 6.3 Time

Click **Tools -> Time** to enter the time screen.

#### A. Sync with Internet time servers

Note that the GMT time is obtained only when Device is connected to Internet. You

can also configure the system time manually.

| Tenda                                | Version V4.0.0.2 (7574)<br>Product Name Winaless AC1200 Dual Band Route                                                                                                    |
|--------------------------------------|----------------------------------------------------------------------------------------------------|
|                                      | Home Status Network Wireless Advanced Security Tools                                                                                                    |
|                                      | Time                                                                                                    |
| Logs<br>Traffic Statistics           | This section assists you in setting the device current time; you can either select to set the This section assists you in time and date manually or undate it from Internet automatically.                                                                                                    |
| Time                                 | Second the device's current     second the device's current     time; you can either select to     Sync with Internet time servers                                                                                                    |
| Change Password<br>Backup            | Sync Interval 30 minutes Sectors Sectors Secto |
| Restore                              | Note: GMT time will be updated automatically only when the device is connected to Internet Internet In |
| Firmware Update                      | Time Zone when the device is powered off. However, it will be                                                                                                    |
| Restore to Factory Default<br>Reboot | (GMT+08:00)Beijing, Chongquing, Hong Kong, Urumqi updated automatically when<br>the router connects to the                                                                                                    |
|                                      | 2013       Year       08       Month       19       Day       15       Hour       05       Minute       09       Second       firewall), the time and date         info shall be set correctly       Sync with Your PC       first, either manually or automatically.                                                                                                    |

## **Configuration Procedures:**

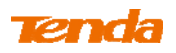

- (1) Select your time zone.
- 2 Click Save to save your settings.

#### B. Set Time and Date Manually/Sync with Your PC

| Tenda                      |                                 | V1.0.0.2 (7514)<br>e. Wireless AC1200 Dual Band Rou |                     |                       |                       |                                                                                                    |                                                                        |
|----------------------------|---------------------------------|-----------------------------------------------------|---------------------|-----------------------|-----------------------|----------------------------------------------------------------------------------------------------|------------------------------------------------------------------------|
|                            | Home                            | Status                                              | Network             | Wireless              | Advanced              | Security                                                                                                    | Tools                                                                  |
| Logs                       | Time                            |                                                     |                     |                       |                       | Helpful Hir                                                                                                    | nts                                                                    |
| Traffic Statistics         | This section assists y          | ou in setting the                                   | device current time | ; you can either se   | lect to set the       | This section a                                                                                                 | ssists you in                                                          |
| Time                       | time and date manu              | ally or update it f                                 | rom Internet autom  | atically.             |                       | setting the de<br>time; you can                                                                                | vice's current<br>either select to                                     |
| Change Password            | Sync Inte                       | rval 30 minut                                       | es                  | •                     |                       | set the time a<br>manually or up                                                                               | nd date<br>pdate it from<br>patically                                  |
| Restore                    | Note: GMT time will<br>Internet | be updated autor                                    | natically only when | the device is conn    | ected to              | Note: The co<br>and date infor                                                                                 | nfigured time<br>mation lose                                           |
| Firmware Update            | Time Zone                       |                                                     |                     |                       |                       | when the devi<br>off. However,                                                                                 | ce is powered<br>it will be                                            |
| Restore to Factory Default | (GMT+08:00)Beijing              | , Chongquing, Ho                                    | ng Kong, Urumqi     |                       | •                     | updated autor<br>the router con                                                                                | matically when<br>nects to the                                         |
| Reboot                     | Set Time and Date M             | lanually<br>8 Month 19<br>Sa                        | Day 15 Hour 09      | 5 Minute 09 S<br>Sync | econd<br>with Your PC | Internet. To au<br>based feature<br>firewall), the ti<br>info shall be s<br>first, either ma<br>automatically. | ctivate time-<br>s (e.g.<br>ime and date<br>et correctly<br>anually or |

#### **Configuration Procedures:**

(1) Specify the time and date manually or click the Sync with Your PC to

automatically copy your PC's time to the device.

2 Click **Save** to save your settings.

## 6.4 Change Password

Click **Tools** -> **Change Password** to enter the configuration screen. Here you can change the login password. It is strongly recommended that you change the factory default login password. Otherwise, anyone in your network can access this utility to change your settings.

For example, if you want to change the login password to "tenda", do as follows: **Configuration Procedures:** 

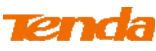

| Tenda                                                                                                    |                                                                                                    |                                                                     |                                                           |                                         | Version<br>Product Name | V1.2.0.8 (8155)<br>Wireless AC1200                                                                                                    | Dual Band Route                                                                                                    |
|----------------------------------------------------------------------------------------------------|----------------------------------------------------------------------------------------------------|---------------------------------------------------------------------|-----------------------------------------------------------|-----------------------------------------|-------------------------|----------------------------------------------------------------------------------------------------|----------------------------------------------------------------------------------------------------|
|                                                                                                    | Home                                                                                                    | Status                                                              | Network                                                   | Wireless                                | Advanced                | Security                                                                                                    | Tools                                                                                                    |
| Logs<br>Traffic Statistics<br>Time<br>Change Password<br>Backup<br>Restore<br>Firmware Upgrade<br>Restore to Factory Default<br>Reboot | Change Password<br>Note: Default passwo<br>The password allows<br>Old Passwo<br>New Passwo<br>Confirm New Passwo | rd is admin, We rd<br>a maximum of 32<br>ord  <br>ord<br>ord<br>Sav | ecommend you to<br>? characters in leng<br>?<br>/e Cancel | change it for bette<br>th and no space. | er security.            | Helpful Hint<br>Default passwo<br>We recommend<br>change it for b<br>Otherwise: any<br>network can ac<br>utility to chang<br>settings.<br>Old Password:<br>time use the re<br>admin. If you a<br>changed it and<br>unfortunately fi<br>restore the rou<br>defaults. | S<br>ord is admin,<br>d you to<br>etter security.<br>rone in your<br>ccess this<br>je your<br>If you first<br>puter, enter<br>liready<br>forgot,<br>ter to factory |

- **(1)** Old Password: Input the old login password.
- 2 New Password: Input a new password. Here in this example, enter "qpcom".
- 3 **Confirm New Password:** Re-enter the new password for confirmation. Here in this example, enter "qpcom".
- **④** Click **Save** to save your settings.

| Tenda                                                                                                    |                                                                                                    |                                                                                      |                                                       |                                      | Version<br>Product Name | V1.0.0.2 (7514)<br>Wireless AC1200                                                                                                    | )<br>Dual Band Router                                                                                                    |
|----------------------------------------------------------------------------------------------------|----------------------------------------------------------------------------------------------------|--------------------------------------------------------------------------------------|-------------------------------------------------------|--------------------------------------|-------------------------|----------------------------------------------------------------------------------------------------|----------------------------------------------------------------------------------------------------|
|                                                                                                    | Home                                                                                                    | Status                                                                               | Network                                               | Wireless                             | Advanced                | Security                                                                                                    | Tools                                                                                                    |
| Logs<br>Traffic Statistics<br>Time<br>Change Password<br>Backup<br>Restore<br>Firmware Update<br>Restore to Factory Default<br>Reboot | Change Passwor<br>Note: NO password<br>password allows a m<br>Old Passw<br>New Passw<br>Confirm New Passw | ord<br>by default, We rec<br>aaximum of 32 cha<br>rord<br>rord<br>rord<br>rord<br>Sa | ommend you to ch<br>aracters in length a<br>ve Cancel | ange it for better s<br>nd no space. | ecurity. The            | Helpful Hir<br>NO password<br>recommend yo<br>for better sec.<br>Otherwise: any<br>network can a<br>utility to chang<br>settings.<br>Old Passwor<br>time use the r<br>blank. If you a<br>changed it and<br>forgot, restore<br>factory default<br>New Password<br>consist of 3–3<br>without any sp<br>Confirm New | by default, We<br>but to change it<br>urity.<br>yone in your<br>ccess this<br>ie your<br>d: If you first<br>outer, leave it<br>lready<br>d unfortunately<br>the router to<br>is.<br>rd: Input a<br>I. It MUST only<br>2 characters<br>iace.<br>Y Password: |

**(5)** Click **OK** on the appearing window.

(6) System will automatically enter the login window if you click **OK**. Enter the new login password of "tenda" and click **Login** to enter the device's configuration interface.

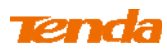

| Tenda | Version VI (010-2-(751-4)<br>Product Name, Wireless AC1/200 Dual Band Router |
|-------|------------------------------------------------------------------------------|
|       |                                                                              |
|       | Wireless AC1200 Dual Band Router                                             |
|       | Password •••••                                                               |
|       | Login Cancel                                                                 |

## 6.5 Backup

**Backup:** Once you have configured the device the way you want it, you can save these settings to a configuration file on your local hard drive that can later be imported to your device in case that the device is restored to factory default settings. Click **Tools -> Backup** to enter the configuration screen.

🖗 Tip -----

The default configuration file name is "RouterCfm.cfg". Do include the file name suffix of ".cfg" when renaming the file name to avoid problems.

## **Configuration Procedures:**

## (1) Click **Backup**.

| Tenda                      | Version V1 (0, 0, 2, (7,5, 14)<br>Product Name, Wireless AC1:200 Dual Band Route |                                       |                                                 |                   |                 |                                 |                 |  |
|----------------------------|----------------------------------------------------------------------------------|---------------------------------------|-------------------------------------------------|-------------------|-----------------|---------------------------------|-----------------|--|
|                            | Home                                                                             | Status                                | Network                                         | Wireless          | Advanced        | Security                        | Tools           |  |
| Logs                       | Backup                                                                           |                                       |                                                 |                   |                 | Helpful Hin                     | ts              |  |
| Traffic Statistics         | Once you have config                                                             | ured the device                       | the way you want it,                            | you can save thes | e settings to a | Click "Backup" t                | to save         |  |
| Time                       | configuration file on y<br>case that the device i                                | our local hard d<br>s restored to fac | rive that can later be<br>tory default settings | imported to your  | device in       | current settings<br>hard drive. | s to your local |  |
| Change Password            |                                                                                  |                                       | Backun                                          |                   |                 |                                 |                 |  |
| Backup                     |                                                                                  |                                       | Daonap                                          |                   |                 |                                 |                 |  |
| Restore                    |                                                                                  |                                       |                                                 |                   |                 |                                 |                 |  |
| Firmware Update            |                                                                                  |                                       |                                                 |                   |                 |                                 |                 |  |
| Restore to Factory Default |                                                                                  |                                       |                                                 |                   |                 |                                 |                 |  |
| Reboot                     |                                                                                  |                                       |                                                 |                   |                 |                                 |                 |  |

- 2 Click **OK** on the appearing window.
- **3** Click **Save** on the **File Download** window.

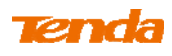

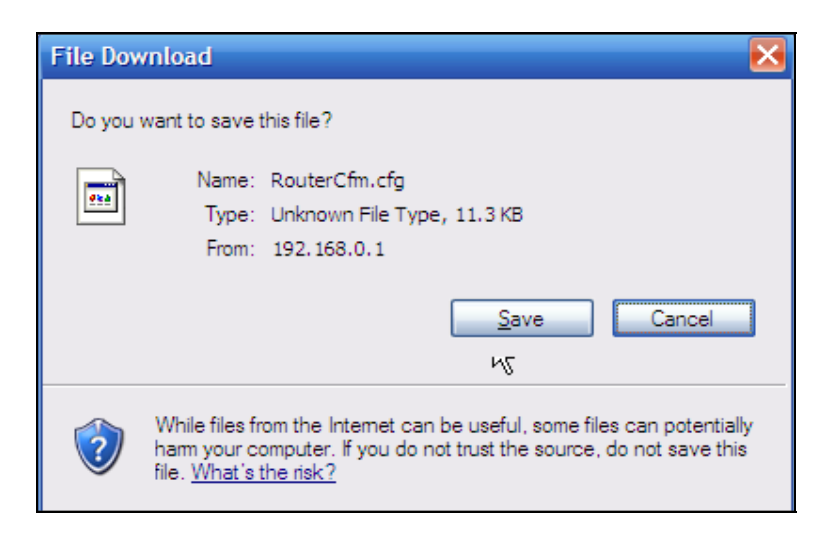

**④** Select a local hard drive to save the file and click **Save**.

| Choose file                       |                    |                 |   |     |                  | 2 🔀          |
|-----------------------------------|--------------------|-----------------|---|-----|------------------|--------------|
| Look in:                          | My Documer         | nts             | • | 0 🕫 | <del>ب</del> 📰 🔁 |              |
| My Recent<br>Documents<br>Desktop | RouterCfm.cf       |                 |   |     |                  |              |
| My Documents                      |                    |                 |   |     |                  |              |
| My Computer                       |                    |                 |   |     |                  |              |
|                                   | A.                 | -               |   |     |                  |              |
| My Network<br>Places              | File <u>n</u> ame: | RouterCfm.cfg   |   |     | -                | <u>O</u> pen |
|                                   | Files of type:     | All Files (*.*) |   |     | -                | Cancel       |

## 6.6 Restore

Click **Tools -> Restore** to enter the configuration screen.

## **Configuration Procedures:**

1 Click Browse.

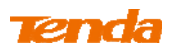

| Tenda                      | Version V4.0.0.2.(75).4)<br>Product Name Wireless ACI 200 Dual Rend Router |                                       |                                 |  |  |  |  |  |
|----------------------------|----------------------------------------------------------------------------|---------------------------------------|---------------------------------|--|--|--|--|--|
|                            | Home Status Network Wireless Advanced                                      | Security                              | Tools                           |  |  |  |  |  |
| Logs<br>Traffic Statistics | Restore                                                                    | Helpful Hint                          | ts                              |  |  |  |  |  |
| Time                       | Load Configuration File Browse                                             | locate and selec<br>configuration fil | ct a<br>e that is               |  |  |  |  |  |
| Change Password            | Restore                                                                    | saved previous<br>local hard drive    | ly to your<br>. And then        |  |  |  |  |  |
| Backup                     |                                                                            | click the "Restor<br>reset your route | re" button to<br>er to previous |  |  |  |  |  |
| Restore                    |                                                                            | settings.                             |                                 |  |  |  |  |  |
| Firmware Update            |                                                                            |                                       |                                 |  |  |  |  |  |
| Restore to Factory Default |                                                                            |                                       |                                 |  |  |  |  |  |
| Reboot                     |                                                                            |                                       |                                 |  |  |  |  |  |

2 Select the configuration file that is saved previously to your local hard drive and click **Open**.

| Choose file            |                 |                 |   |     |          | ? 🔀    |
|------------------------|-----------------|-----------------|---|-----|----------|--------|
| Look in:               | My Documen      | ts              | • | G 🤣 | • 📰 🔁    |        |
| My Recent<br>Documents | 圈(RouterCfm.cfg |                 |   |     |          |        |
| My Documents           |                 |                 |   |     |          |        |
| My Computer            |                 |                 |   |     |          |        |
| My Network             | File name:      | Router fm cfg   |   |     | <b>.</b> | Open   |
| Places                 | Files of type:  | All Files (*.*) |   |     |          | Cancel |

3 Click the **Restore** button to reset your device to previous settings.

## 6.7 Firmware Update

Click **Tools** -> **Firmware Update** to enter the configuration screen. Firmware upgrade is released periodically to improve the functionality of your device and also to add new features. If you run into a problem with a specific feature of the device, log on to our website (www.tendacn.com) to download the latest firmware to update your device. When upgrade is complete, the device restarts automatically.

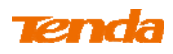

Update takes a few minutes. Please wait. If you run into a problem with a specific feature of the device, log on to our website (www.tendacn.com) to download the latest firmware to update your device.

 $\Delta_{\text{Note}}$ 

1 Before you upgrade the firmware, make sure you are having a correct firmware. A wrong firmware may damage the device.

2. Do NOT upgrade the firmware wirelessly or disconnect device from power supply while firmware update is in process. Note that you need to update the device's firmware via a wired connection.

#### **Configuration Procedures:**

1 Click **Browse**.

| Tenda                                                           |    | Version V4.0.0.2.275184<br>Product Name, Wireless AC1.200 Dual Bane B |                                            |                                                                  |                                                       |                       |                                                                                                    |                                                                                           |
|-----------------------------------------------------------------|----|-----------------------------------------------------------------------|--------------------------------------------|------------------------------------------------------------------|-------------------------------------------------------|-----------------------|----------------------------------------------------------------------------------------------------|-------------------------------------------------------------------------------------------|
|                                                                 |    | Home                                                                  | Status                                     | Network                                                          | Wireless                                              | Advanced              | Security                                                                                                    | Tools                                                                                     |
| Logs<br>Traffic Statistics<br>Time<br>Change Password<br>Backup | Fi | rmware Upgrad<br>Step1<br>Step2<br>Step2                              | e<br>Download<br>Click Brows<br>Click Upgr | the latest firmware<br>se to locate and se<br>ade to upgrade you | from www.tendac<br>lect the downloade<br>ur firmware. | n.com<br>ed firmware. | Helpful Hin<br>Use this sectior<br>your router's fi<br>better function<br>features. The c<br>reboot automa<br>updating is cor | ts<br>n to update<br>rmware for<br>ality or new<br>Jevice will<br>tically when<br>nplete. |
| Restore<br>Firmware Update                                      |    | Select a firmware fi<br>Firmware Versio<br>Firmware Dat               | e V1.0.0.2<br>te Aug 17 20                 | (7514)<br>013                                                    | <u>vsc</u>                                            |                       | Note: Do not p<br>router or disco<br>Ethernet cable                                                                           | power off the<br>nnect<br>while                                                           |
| Restore to Factory Default<br>Reboot                            |    |                                                                       |                                            | Upgrade                                                          |                                                       |                       | upgrading, oth<br>be permanentl<br>Upgrading take<br>minutes. When<br>complete, the o<br>reboot automa                        | erwise it may<br>y damaged.<br>es about 2<br>it is<br>device will<br>tically              |

- 2 Select the upgrade file and click **Open**.
- **3** Click Upgrade (or Update).

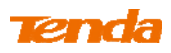

| Tenda                      |                        | Wireless AC1200 Dual Band Rou  |                   |             |                                                      |                                      |
|----------------------------|------------------------|--------------------------------|-------------------|-------------|------------------------------------------------------|--------------------------------------|
|                            | Home                   | Status Network                 | Wireless          | Advanced    | Security                                             | Tools                                |
| Logs                       | Firmware Upgrade       |                                |                   |             | Helpful Hint                                         | ts                                   |
| Traffic Statistics         | Step 1 :               | Download the latest firmware   | from www.tendaci  | n.com       | Use this section                                     | to update                            |
| Time                       | Step2:                 | Click Browse to locate and sel | ect the downloade | d firmware. | better functiona                                     | lity or new                          |
| Change Password            | Step3:                 | Click Upgrade to upgrade you   | r firmware.       |             | features. The d<br>reboot automat<br>updating is com | evice will<br>ically when<br>iplete. |
| Баскир                     | Select a firmware file | D:\US fh1200V1BR V1.           | se                |             |                                                      |                                      |
| Restore                    | Firmware Version       | V1.0.0.2 (7514)                |                   |             | Note: Do not p<br>router or discor                   | ower off the<br>inect                |
|                            | Firmware Date          | Aug 17 2013                    |                   |             | Ethernet cable v                                     | while<br>erwise it may               |
| Restore to Factory Default |                        |                                |                   |             | be permanently                                       | damaged.                             |
| Reboot                     |                        | Upgrade                        |                   |             | Upgrading take<br>minutes. When i<br>complete, the d | s about 2<br>it is<br>evice will     |

**4** Click **OK** on the appearing window.

(5) An upgrade progress indicator bar appears during the upgrade process. When upgrade is complete, the device restarts automatically.

| Tenda                                                                      |    |        |          |                   |                 |          |                                                                                                    |                                                                                                    |
|----------------------------------------------------------------------------|----|--------|----------|-------------------|-----------------|----------|----------------------------------------------------------------------------------------------------|----------------------------------------------------------------------------------------------------|
|                                                                            |    | Home   | Status   | Network           | Wireless        | Advanced | Security                                                                                                    | Tools                                                                                                    |
| Logs<br>Traffic Statistics<br>Time<br>Change Password<br>Backup<br>Restore | Up | ıgrade |          |                   |                 | 1        | Helpful Hin<br>Use this section<br>your router's f<br>better function<br>features. The<br>reboot automa<br>updating is co<br>Note: Do not<br>router or disco | nto update<br>irrmware for<br>hality or new<br>device will<br>atically when<br>mplete.<br>power off the<br>onnect |
| Firmware Update<br>Restore to Factory Default                              |    |        | Updating | DO NOT disconnect | power supply.5% |          | Ethernet cable<br>upgrading, oth<br>be permanent                                                                                                    | : while<br>herwise it may<br>ily damaged.                                                                         |
| Reboot                                                                     |    |        |          | Rebooting Please  | : wait!         |          | Upgrading tak<br>minutes. When<br>complete, the                                                                                                    | es about 2<br>n it is<br>device will<br>atically                                                                  |

## 6.8. Restore to Factory Default Settings

Click **Tools -> Restore to Factory Default** to enter the configuration screen. Here you can reset the device to factory default settings.

 $\Delta_{\text{Note}}$ 

1. If you enable this option, all current settings will be deleted and be restored to factory default values. You will have to reconfigure Internet connection settings and wireless settings.

2. Do not restore factory default settings unless the following happens:

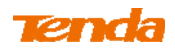

• You need to join a different network or unfortunately forget the login

password.

• You cannot access the Internet and Tenda technical staff asks you to reset

the router.

| Tenda                      |            |                                                   |                      |              | Version<br>Product Name | V1.0.0.2 (7514)<br>Wireless AC1200                  | Dual Band Router                      |
|----------------------------|------------|---------------------------------------------------|----------------------|--------------|-------------------------|-----------------------------------------------------|---------------------------------------|
|                            | Home       | e Status                                          | Network              | Wireless     | Advanced                | Security                                            | Tools                                 |
| Logs<br>Traffic Statistics | Restore Fa | c <b>tory Default</b><br>tory defaults, click the | Restore Factory Defa | ault button. |                         | Helpful Hin                                         | I <b>TS</b><br>his option, all        |
| Time<br>Change Password    |            | Res                                               | store Factory Defa   | ult          |                         | current setting<br>deleted and b<br>factory default | s will be<br>e restored to<br>values. |
| Backup                     |            |                                                   |                      |              |                         | There is no<br>default pass                         | preset<br>word.                       |
| Restore                    |            |                                                   |                      |              |                         | Default IP Ac<br>192.168.0.1                        | idress:                               |
| Restore to Factory Default |            |                                                   |                      |              |                         | Default Subn<br>255.255.255.                        | et Mask:<br>0                         |
| Reboot                     |            |                                                   |                      |              |                         |                                                     |                                       |

Click the **Restore Factory Default** button to reset the device to factory default settings.

- Default IP Address: 192.168.0.1
- Default Subnet Mask: 255.255.255.0

## 6.9 Reboot

Click **Tools -> Reboot** to enter the configuration screen. This section allows you to reboot the device.

(1) Click **Reboot**.

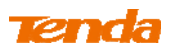

| Tenda                      |                       |                  |         |          | Version<br>Product Name | V1.0.0.2 (7514)<br>Wireless AC1200                    | Dual Band Router                |
|----------------------------|-----------------------|------------------|---------|----------|-------------------------|-------------------------------------------------------|---------------------------------|
|                            | Home                  | Status           | Network | Wireless | Advanced                | Security                                              | Tools                           |
| Logs                       | Reboot                |                  |         |          |                         | Helpful Hir                                           | its                             |
| Traffic Statistics<br>Time | Click Reboot to resta | art your device. |         |          |                         | Rebooting the<br>activates new s                      | device<br>settings, and         |
| Change Password            |                       |                  | Reboot  |          |                         | disconnections wi<br>disconnected a<br>during the pro | n be<br>automatically<br>gress. |
| Backup                     |                       |                  |         |          |                         |                                                       |                                 |
| Restore                    |                       |                  |         |          |                         |                                                       |                                 |
| Firmware Update            |                       |                  |         |          |                         |                                                       |                                 |
| Restore to Factory Default |                       |                  |         |          |                         |                                                       |                                 |
| Reboot                     |                       |                  |         |          |                         |                                                       |                                 |

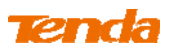

- ② Click **OK** on the appearing screen below:
- ③ The router restarts automatically if the OK button is clicked.

| Tenda                      |                                      | Version V1(0,0,2 (7514)<br>Product Name Wireless AC1200 Diahiband Roiter |
|----------------------------|--------------------------------------|--------------------------------------------------------------------------|
|                            | Home Status Network Wireless /       | Advanced Security Tools                                                  |
| Logs                       | Reboot                               | Helpful Hints                                                            |
| Traffic Statistics         | Click Reboot to restart your device. | Rebooting the device                                                     |
| Time                       |                                      | activates new settings, and<br>connections will be                       |
| Change Password            | Reboot                               | disconnected automatically                                               |
| Backup                     |                                      |                                                                          |
| Restore                    |                                      |                                                                          |
| Firmware Update            | Reporting Please wait14%             |                                                                          |
| Restore to Factory Default | Resound - Fread waters               |                                                                          |
|                            |                                      |                                                                          |

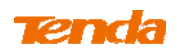

## **Appendix 1 Configure PC TCP/IP Settings**

## Windows 7

1 Click Start -> Control Panel.

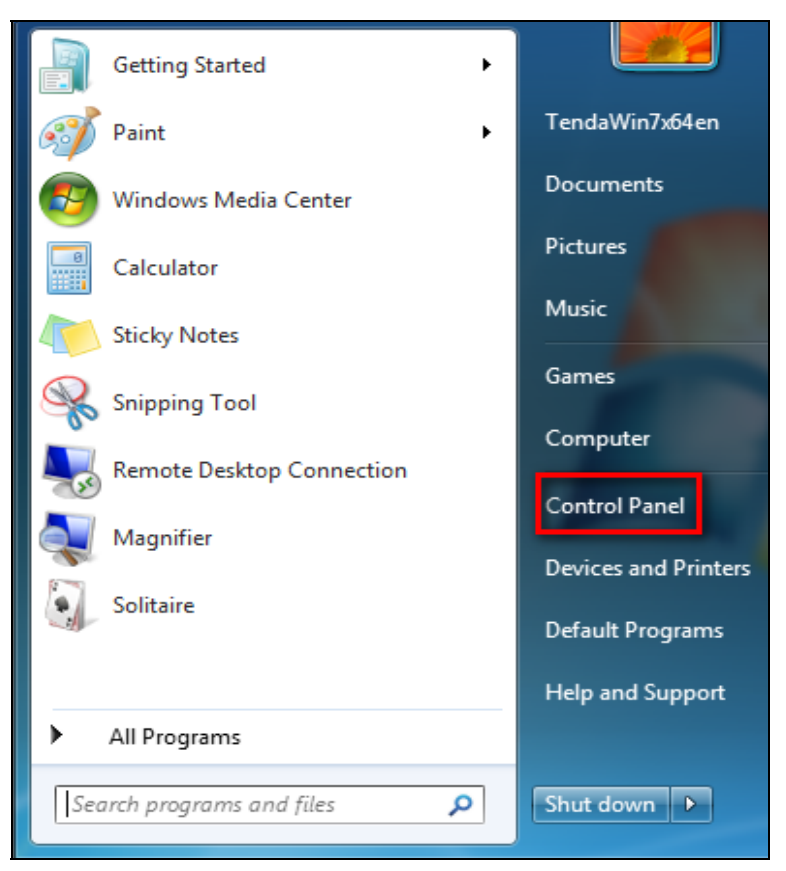

## Tenda

#### Click Network and Internet. 2 x 🐖 🕨 Control Panel 🕨 Search Control Panel Q + 44 Adjust your computer's settings View by: Category -System and Security User Accounts and Family Safety Review your computer's status 🚱 Add or remove user accounts Back up your computer 🚱 Set up parental controls for any user Find and fix problems Appearance and Personalization Network and Internet Change the theme View network status and tasks Change desktop background Choose homegroup and sharing options Adjust screen resolution Hardware and Sound Clock, Language, and Region View devices and printers Change keyboards or other input methods Add a device Change display language Ease of Access Programs Let Windows suggest settings Uninstall a program Optimize visual display

## **3** Click Network and Sharing Center.

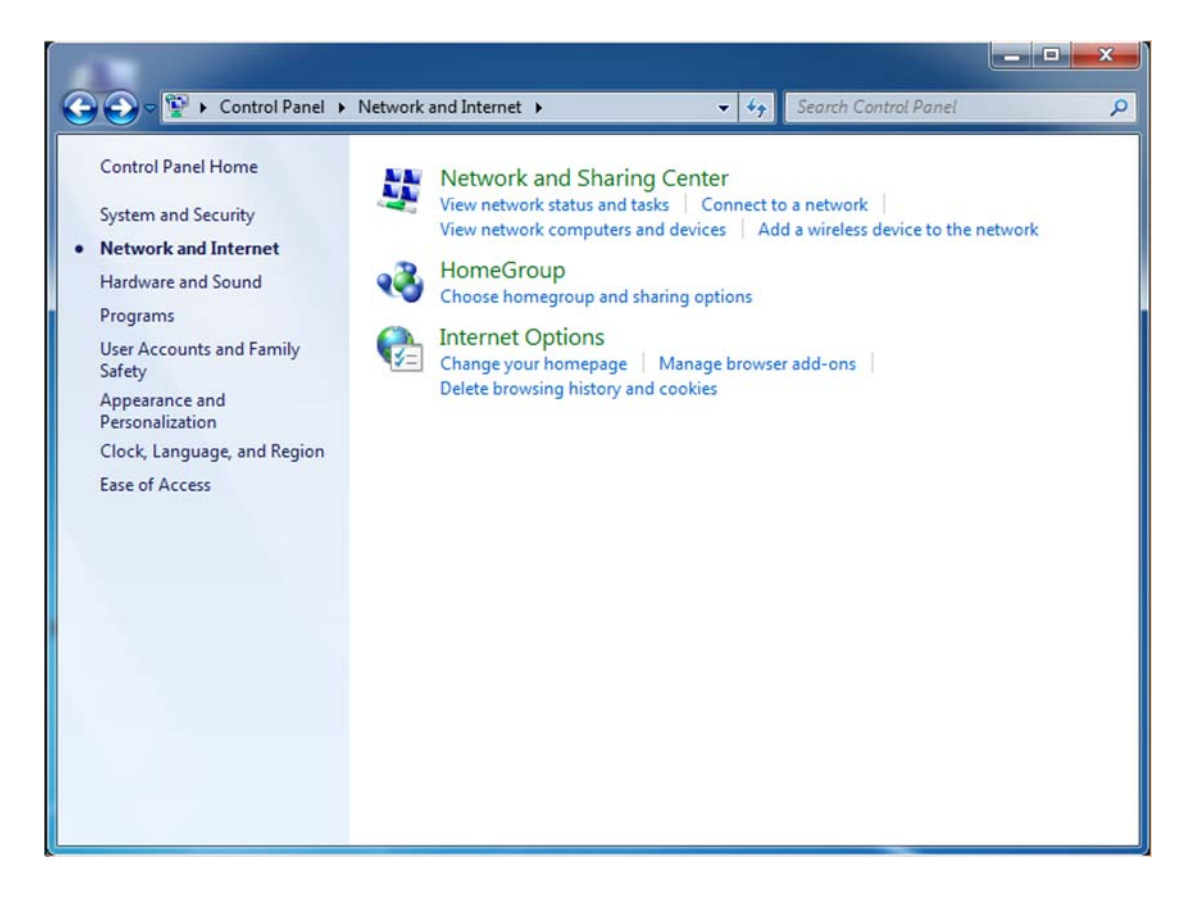

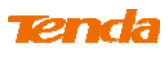

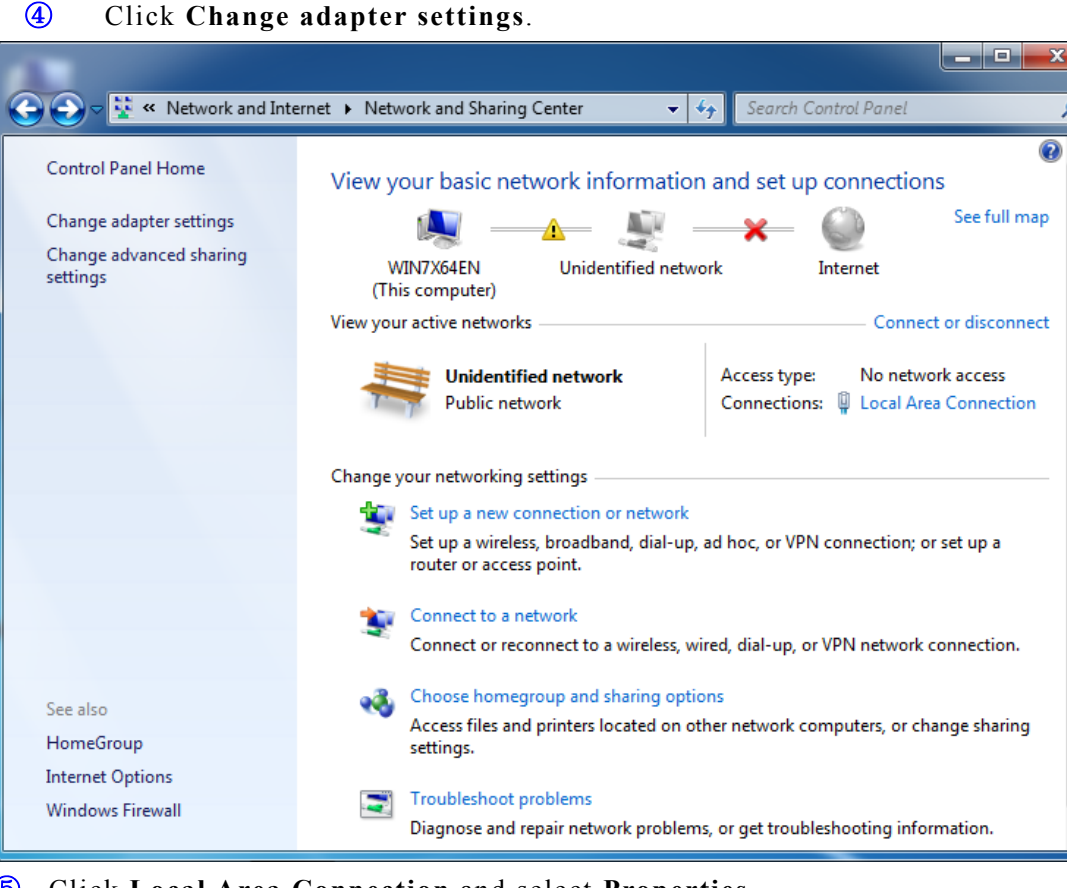

Q

.

**6** Click Local Area Connection and select Properties.

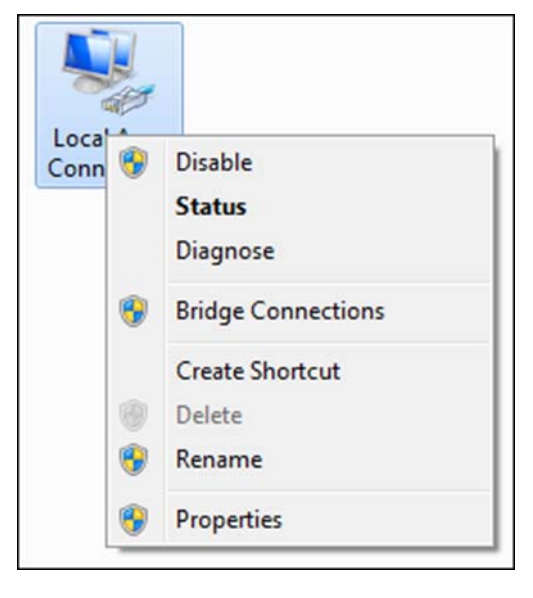

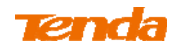

6 Select Internet Protocol Version 4 (TCP/IPv4) and click Properties.

| onnect using:                                                                                                    |                                                                                                    |                                 |
|----------------------------------------------------------------------------------------------------|----------------------------------------------------------------------------------------------------|---------------------------------|
| Intel/D) DDO/1                                                                                                    | 000 MT Naturals Connectio                                                                                                    |                                 |
| intel(R) PRO/1                                                                                                    | UUU MIT Network Connectio                                                                                                    | n                               |
|                                                                                                    |                                                                                                    | Configure                       |
| his connection uses                                                                                                    | the following items:                                                                                                    |                                 |
| Client for Mic                                                                                                    | crosoft Networks                                                                                                    |                                 |
| QoS Packet                                                                                                    | Scheduler                                                                                                    |                                 |
| File and Prin                                                                                                    | ter Sharing for Microsoft Net                                                                                                    | works                           |
| Internet Prot                                                                                                    | ocol Version 6 (TCP/IPv6)                                                                                                    |                                 |
|                                                                                                    | and the second second second second second second second second second second second second second second second                                                                        |                                 |
| Internet Prot                                                                                                    | ocol Version 4 (TCP/IPv4)                                                                                                    | 10 0:                           |
| <ul> <li>Internet Prot</li> <li>Ink-Layer T</li> <li>Ink-Layer T</li> </ul>                                                                                                    | ocol Version 4 (TCP/IPv4)<br>opology Discovery Mapper                                                                                                    | I/O Driver                      |
| <ul> <li>✓ Internet Prot</li> <li>✓ Link-Layer T</li> <li>✓ Link-Layer T</li> </ul>                                                                                                    | ocol Version 4 (TCP/IPv4)<br>opology Discovery Mapper<br>opology Discovery Respond                                                                                                    | I/O Driver<br>ler               |
| Internet Prot     Link-Layer T     Link-Layer T                                                                                                    | ocol Version 4 (TCP/IPv4)<br>opology Discovery Mapper<br>opology Discovery Respond                                                                                                    | I/O Driver<br>ler               |
| <ul> <li>✓ Internet Prot</li> <li>✓ Link-Layer T</li> <li>✓ Link-Layer T</li> </ul>                                                                                                    | ocol Version 4 (TCP/IPv4)<br>Topology Discovery Mapper<br>Topology Discovery Respond                                                                                                    | l/O Driver<br>der<br>Properties |
| ✓ Internet Prot     ✓ Link-Layer T     ✓ Link-Layer T     ✓ Link-Layer T     ✓ Description                                                                                                    | ocol Version 4 (TCP/IPv4)<br>Topology Discovery Mapper<br>Topology Discovery Respond                                                                                                    | l/O Driver<br>der<br>Properties |
| ✓ Internet Prot     ✓ Internet Prot     ✓ Link-Layer T     ✓ Link-Layer T     ✓ Link-Layer T     ✓ Description     Transmission Contr wide area network                                                               | ocol Version 4 (TCP/IPv4) opology Discovery Mapper opology Discovery Respond Uninstall rol Protocol/Internet Protocoo protocol that provides comm                                       | I/O Driver<br>der<br>Properties |
| <ul> <li>✓ Internet Prot</li> <li>✓ Link-Layer T</li> <li>✓ Link-Layer T</li> <li>✓ Link-Layer T</li> <li>✓ Install</li> <li>Description</li> <li>Transmission Contrivide area network across diverse inte</li> </ul> | ocol Version 4 (TCP/IPv4)<br>opology Discovery Mapper<br>opology Discovery Respond<br>Uninstall<br>rol Protocol/Internet Protoco<br>protocol that provides comm<br>rconnected networks. | I/O Driver<br>der<br>Properties |

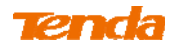

⑦ Select Obtain an IP address automatically and click OK.

| Internet Protocol Version 4 (TCP/IPv4) Properties                                                                                                    |           |    |      |        | x    |  |  |
|----------------------------------------------------------------------------------------------------|-----------|----|------|--------|------|--|--|
| General Alternate Configuration                                                                                                    |           |    |      |        |      |  |  |
| You can get IP settings assigned automatically if your network<br>supports this capability. Otherwise, you need to ask your network<br>administrator for the appropriate IP settings. |           |    |      |        |      |  |  |
| Obtain an IP address automatica                                                                                                    | lly       |    |      |        |      |  |  |
| Use the following IP address:                                                                                                    |           |    |      |        |      |  |  |
| IP address:                                                                                                    | 1.1       |    |      |        |      |  |  |
| Subnet mask:                                                                                                    |           |    |      |        |      |  |  |
| Default gateway:                                                                                                    |           |    |      |        |      |  |  |
| Obtain DNS server address autor                                                                                                    | matically |    |      |        |      |  |  |
| - Use the following DNS server ad                                                                                                    | dresses   |    |      |        |      |  |  |
| Preferred DNS server:                                                                                                    |           |    |      |        |      |  |  |
| Alternate DNS server :                                                                                                    |           |    |      |        |      |  |  |
| Validate settings upon exit                                                                                                    |           |    | Adva | anced. |      |  |  |
|                                                                                                    |           | ОК |      | Car    | ncel |  |  |

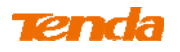

8 Click OK on the Local Area Connection Properties window to save your settings.

| Intel(R) PRO/                    | 1000 MT Network Conne      | ction             |
|----------------------------------|----------------------------|-------------------|
|                                  | the following items:       | Configure         |
| Client for Mi                    | crosoft Networks           |                   |
| QoS Packe                        | Scheduler                  |                   |
| File and Prin                    | ter Sharing for Microsoft  | Networks          |
| <ul> <li>Internet Pro</li> </ul> | tocol Version 6 (TCP/IPv   | ·6)               |
| Internet Pro                     | Cocol Version 4 (TCP/IPV   | er I/O Driver     |
| 🗹 🛶 Link-Layer 1                 | Topology Discovery Resp    | oonder            |
|                                  |                            |                   |
| Install                          | Uninstall                  | Properties        |
| 770002557444400 3                |                            |                   |
| Description                      |                            |                   |
| Description<br>Transmission Cont | rol Protocol/Internet Prot | ocol. The default |

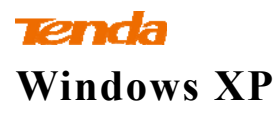

(1) Right-click My Network Places and select Properties.

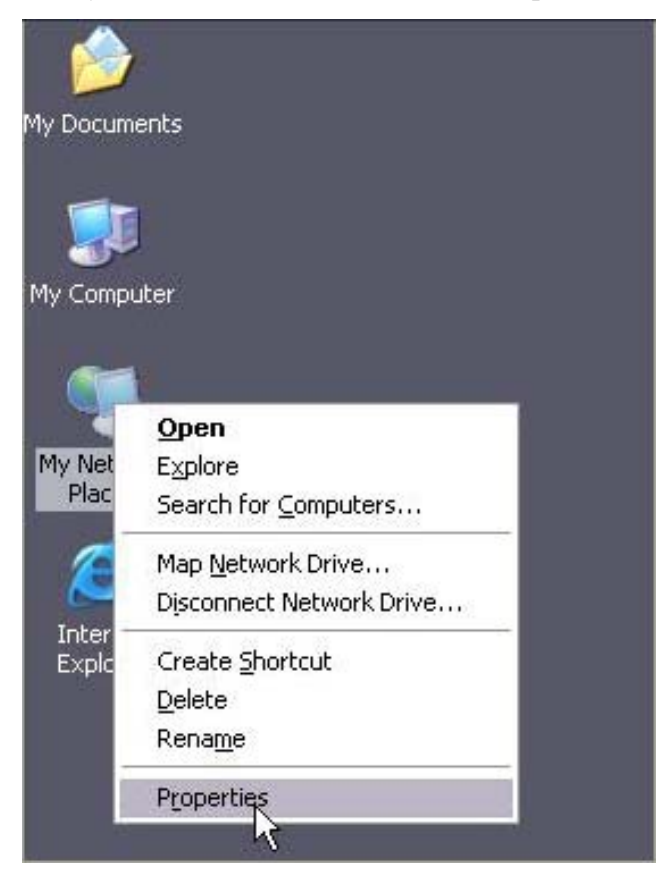

2 Right click Local Area Connection and select Properties.

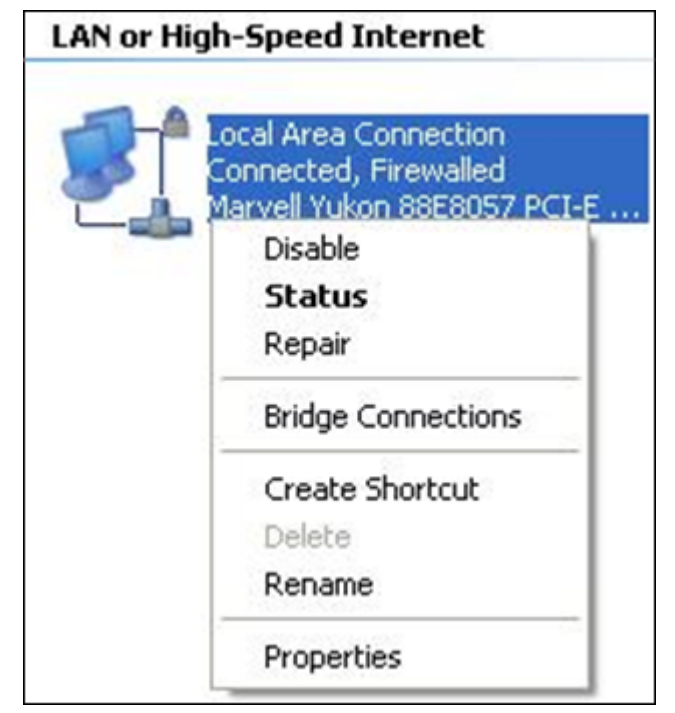

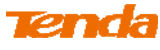

**3** Select Internet Protocol Version 4 (TCP/IPv4) and click Properties.

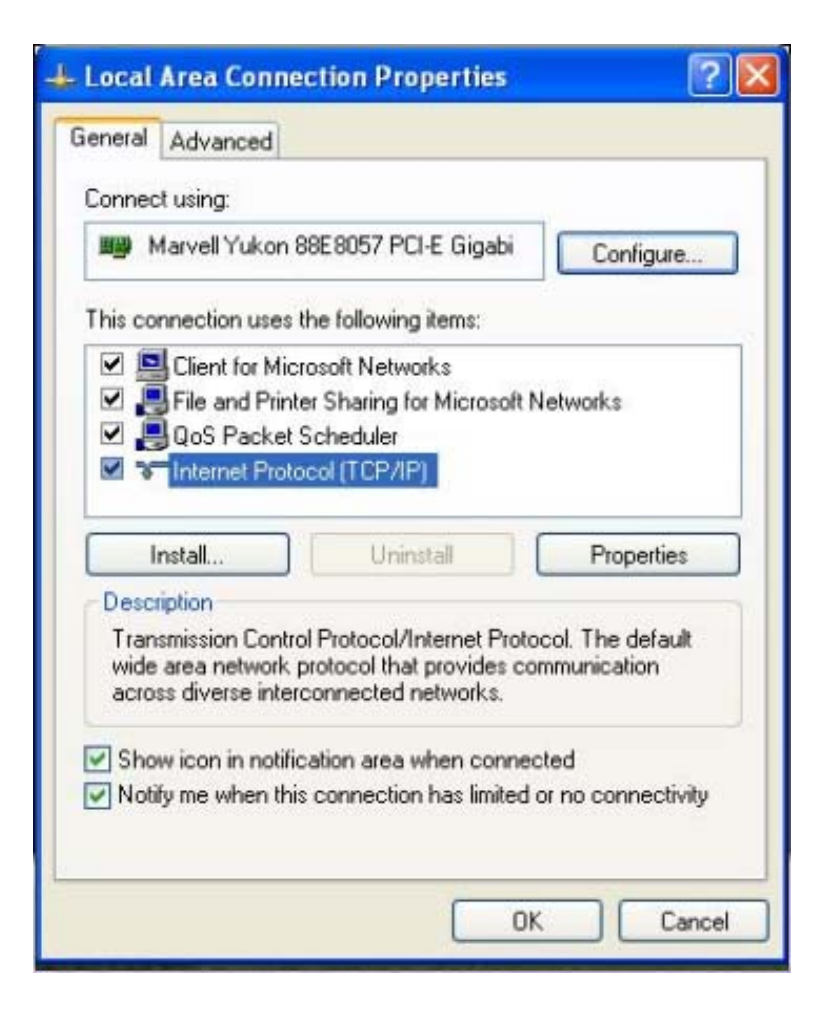

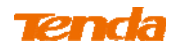

**④** Select Obtain an IP address automatically and click OK.

| nternet                       | Protocol (TCP/IP) Properties                                                                                                    |
|-------------------------------|----------------------------------------------------------------------------------------------------|
| General                       | Alternate Configuration                                                                                                    |
| You ca<br>this cap<br>the app | n get IP settings assigned automatically if your network supports<br>ability. Otherwise, you need to ask your network administrator for<br>ropriate IP settings. |
| ⊙ OI                          | otain an IP address automatically                                                                                                    |
| OU                            | e the following IP address:                                                                                                    |
| IP.ac                         | Idress:                                                                                                    |
| Subr                          | iet mask:                                                                                                    |
| Defa                          | ult gateway:                                                                                                    |
| ⊙ 0I                          | otain DNS server address automatically                                                                                                    |
| OU                            | e the following DNS server addresses:                                                                                                    |
| Prefe                         | erred DNS server                                                                                                    |
| Alter                         | nate DNS server.                                                                                                    |
|                               | Advanced                                                                                                    |
|                               | OK Cancel                                                                                                    |

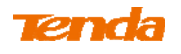

**(5)** Click **OK** on the **Local Area Connection Properties** window to save your settings.

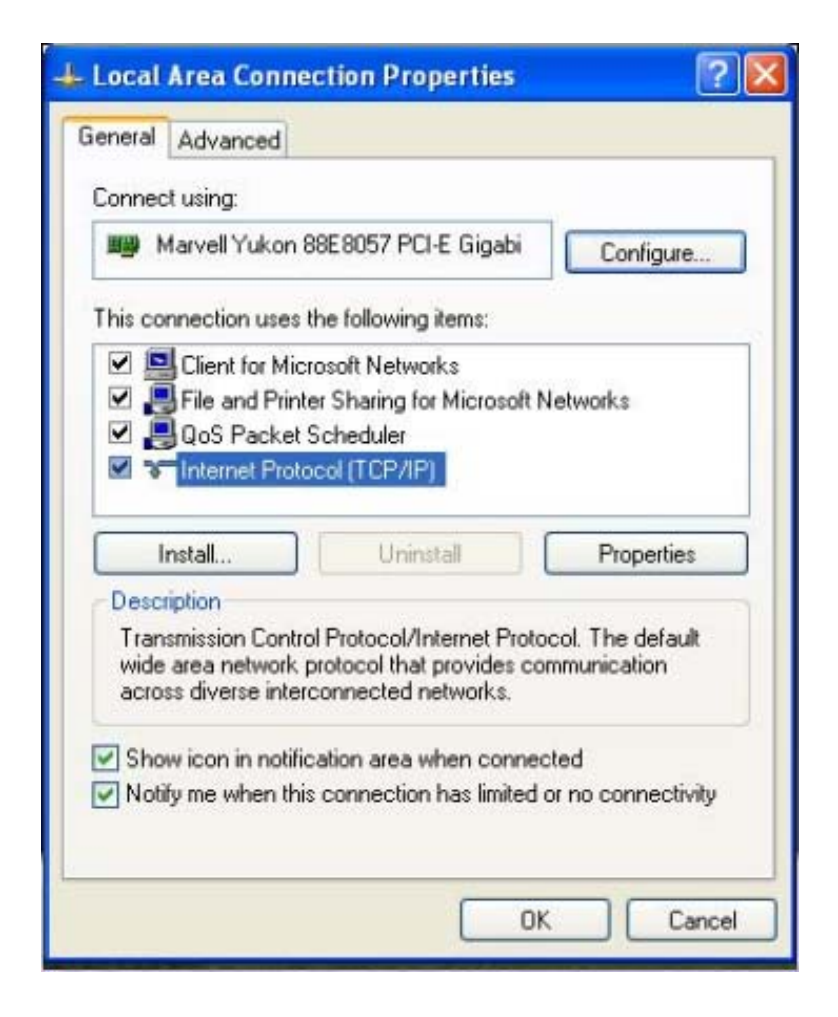

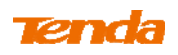

## **Appendix 2 Join Your Wireless Network**

Tip -----

To join your wireless network, the PC you use must have an installed wireless network adapter. If not, install one.

-----

## Join Your Wireless Network - Windows 7

1 Click Start -> Control Panel.

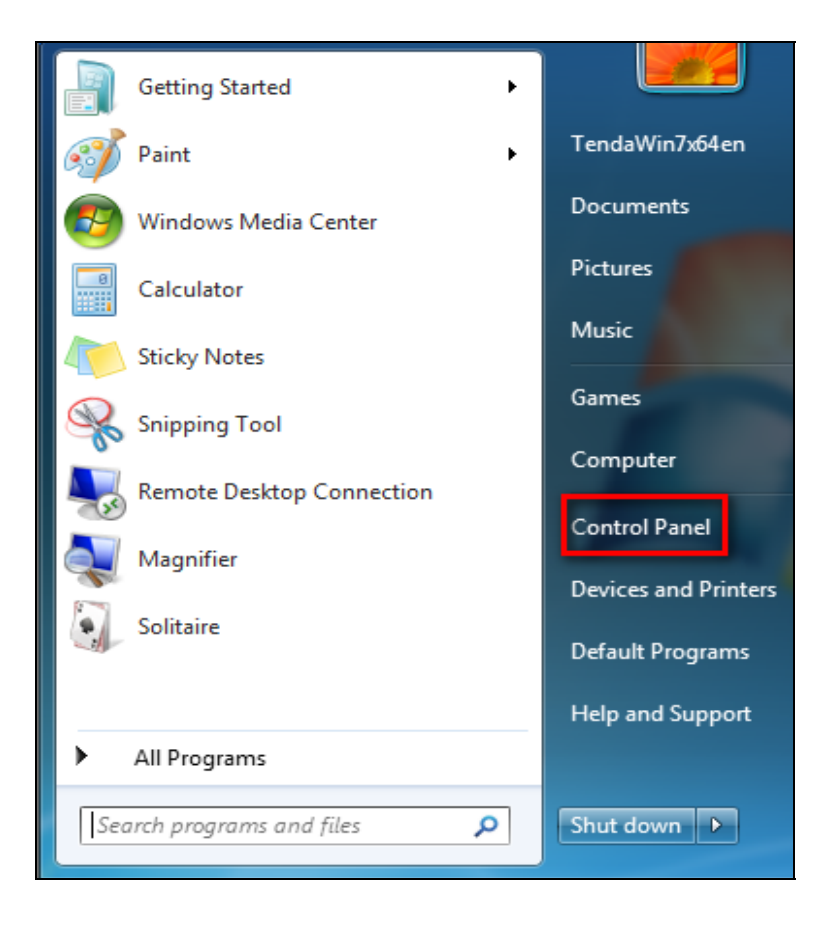

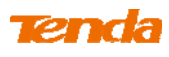

## 2 Click Network and Internet.

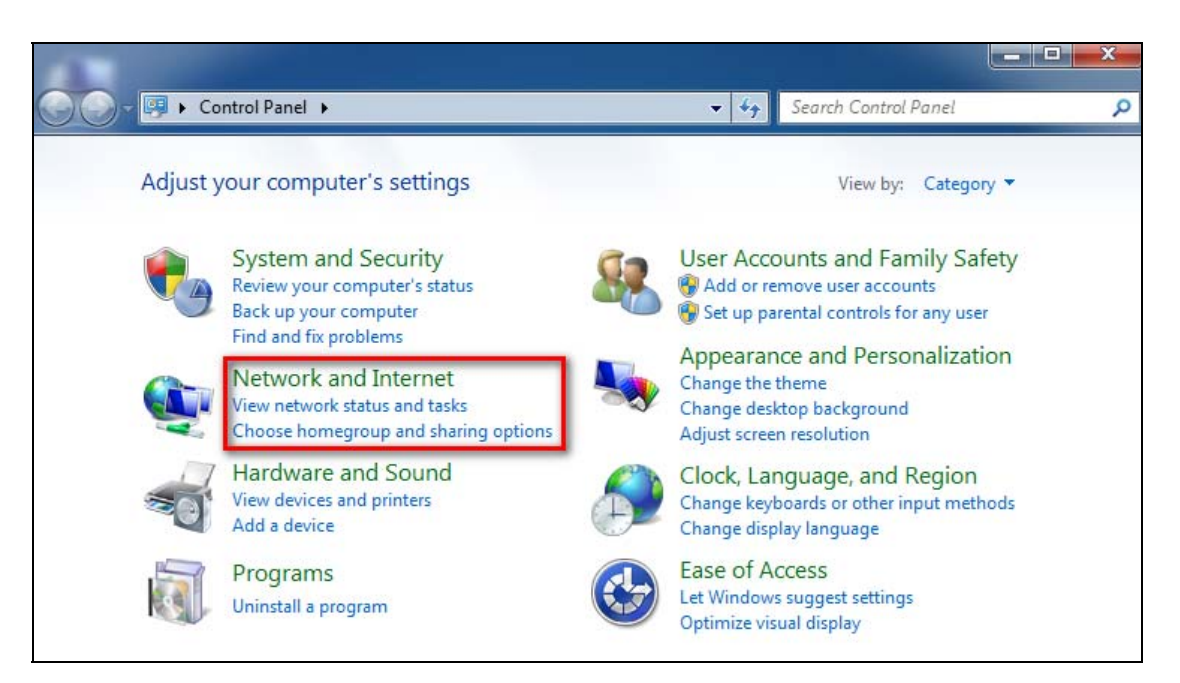

## **3** Click Network and Sharing Center.

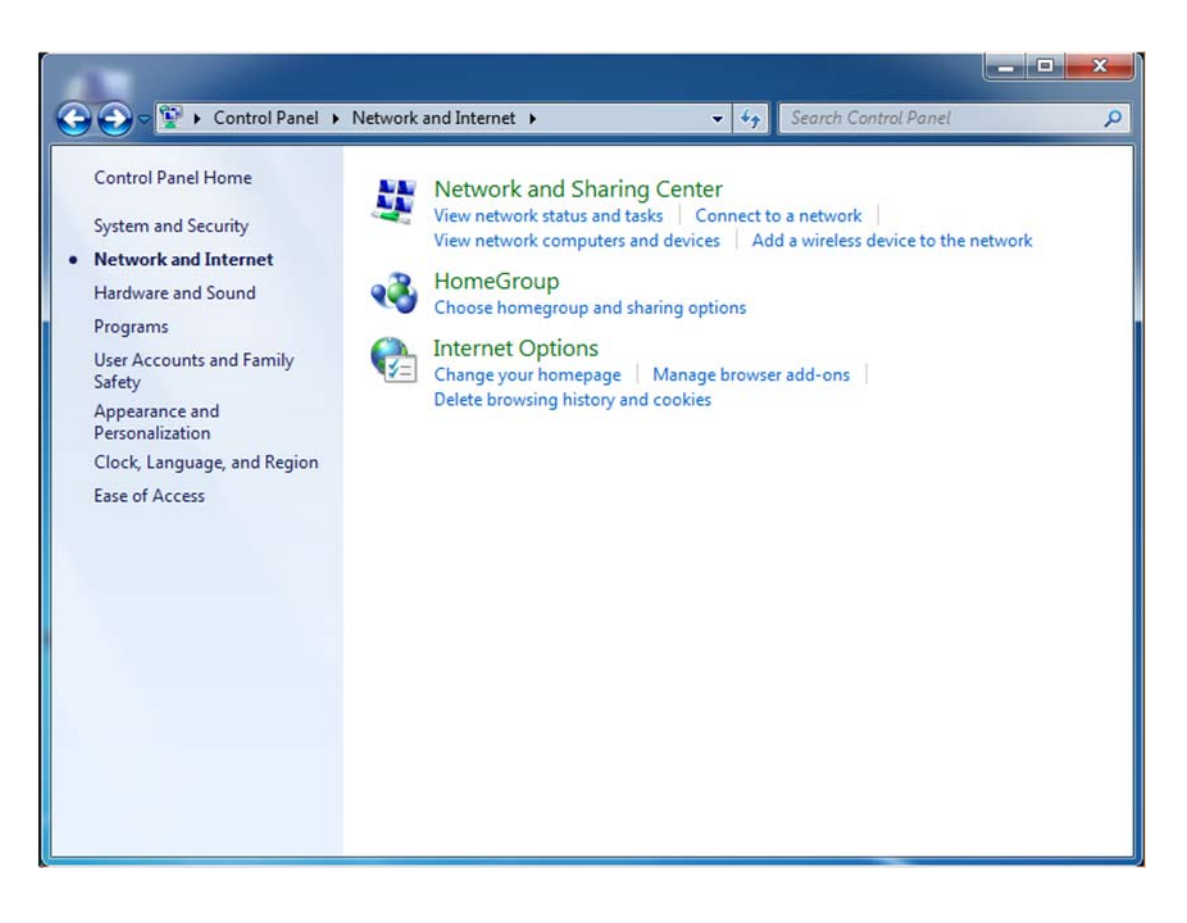

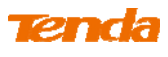

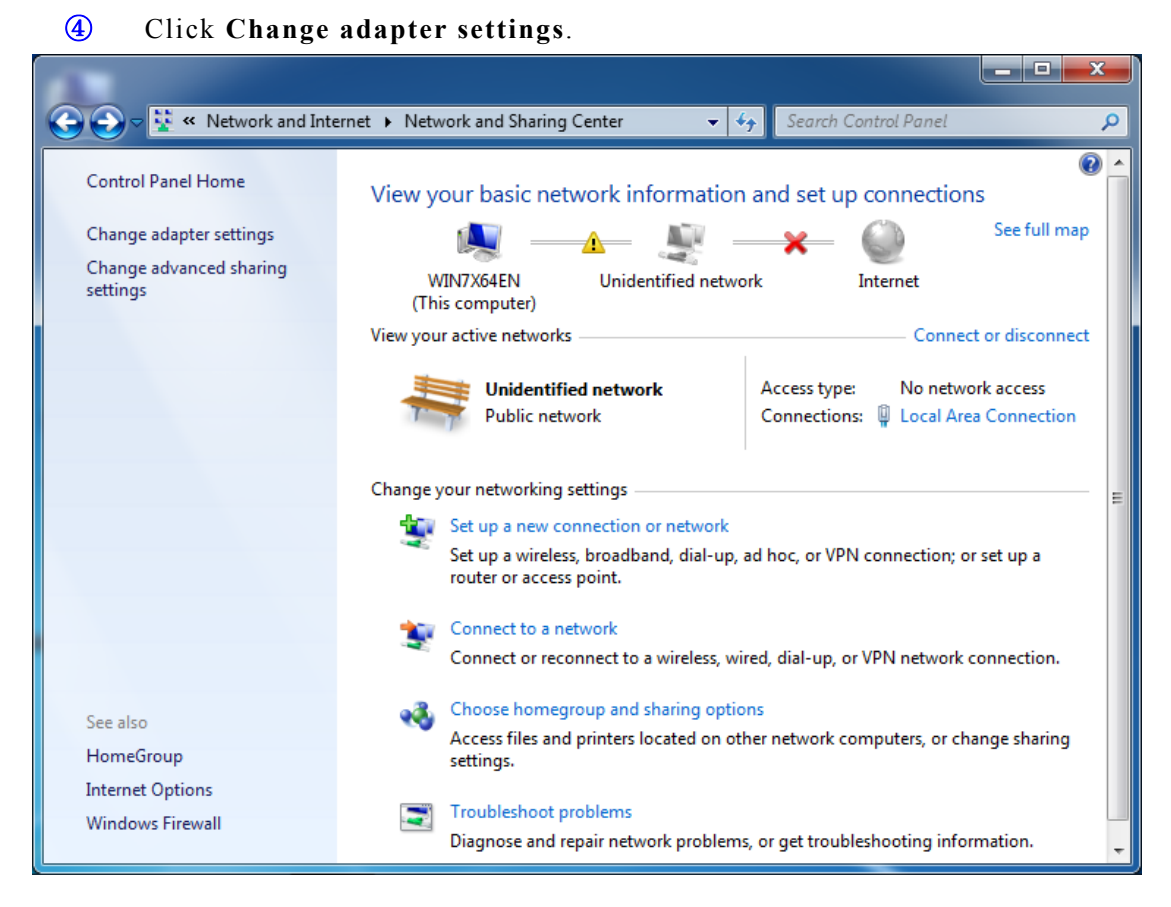

**(5)** Right click the Wireless Network Connection and select Connect/Disconnect.

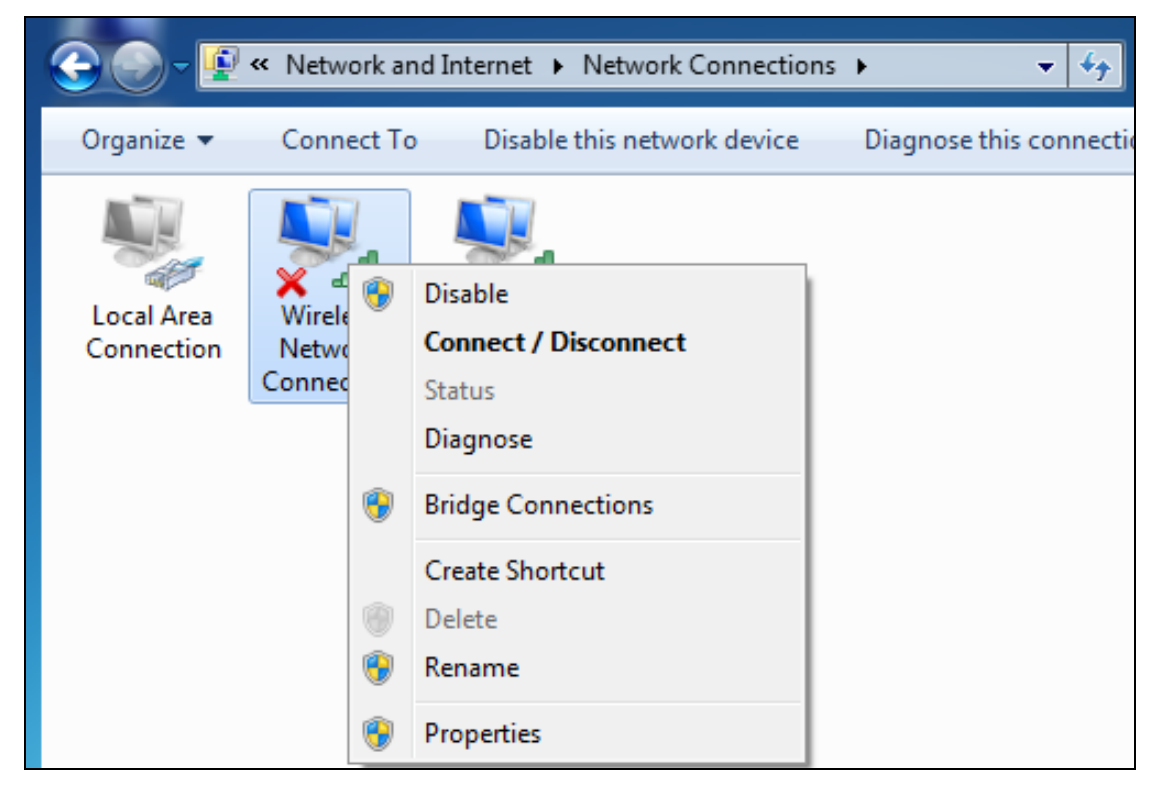

6 Select the wireless network you wish to connect and click Connect.

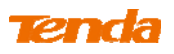

Depending on whether you are joining a secured or unsecured wireless network, you will see different screens:

A. If you are joining an unsecured wireless network as seen below:

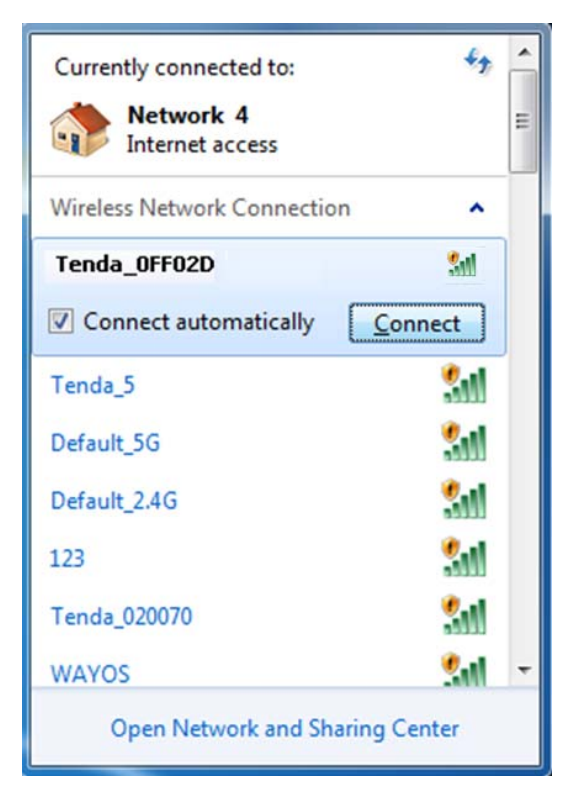

B. If you are joining a secured wireless network as seen below:

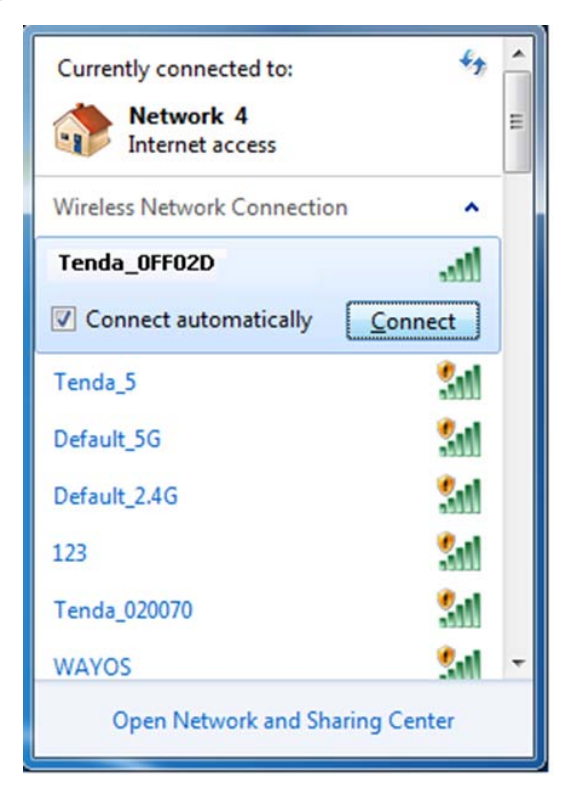

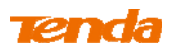

You are required to enter a security on the following screen. Enter the security key and click **OK**.

| 🕎 Connect to a Ne     | twork                     |
|-----------------------|---------------------------|
| Type the netw         | ork security key          |
| <u>S</u> ecurity key: | •••••                     |
|                       | ✓ <u>H</u> ide characters |
|                       |                           |
|                       | OK Cancel                 |

⑦ When you see **Connected** displayed next to the wireless network you selected, you have connected to the wireless network successfully.

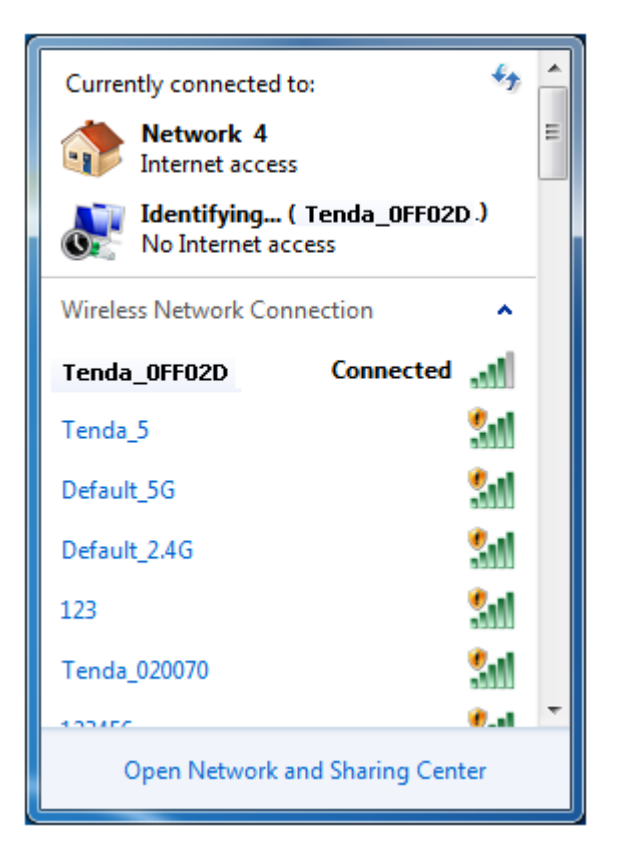

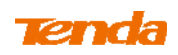

## **Appendix 3 Factory Default Settings**

| Item              |                             | Default Settings                                            |  |  |
|-------------------|-----------------------------|-------------------------------------------------------------|--|--|
| Router Login      | Login IP Address            | 192.168.0.1                                                 |  |  |
|                   | Internet Connection<br>Type | DHCP                                                        |  |  |
|                   | MAC Address                 | Find it on the label attached to the bottom of your device. |  |  |
| Network Settings  |                             | PPPoE: 1450                                                 |  |  |
|                   | MTU                         | Dynamic IP: 1450                                            |  |  |
|                   |                             | Static IP: 1450                                             |  |  |
|                   | WAN Speed                   | Auto-negotiation                                            |  |  |
|                   | DNS                         | Disabled                                                    |  |  |
|                   | IP Address                  | 192.168.0.1                                                 |  |  |
|                   | Subnet Mask                 | 255.255.255.0                                               |  |  |
|                   | DHCP Server                 | Enabled                                                     |  |  |
|                   | IP Pool                     | 192.168.0.100~192.168.0.200                                 |  |  |
| LAN Settings      | Tima Zana                   | (GMT+08:00)Beijing, Chongquing,                             |  |  |
|                   |                             | Hong Kong, Urumq                                            |  |  |
|                   | Set Time and Date manually  | Disabled                                                    |  |  |
|                   | Wireless                    | Enabled                                                     |  |  |
|                   | Primary SSID                | Tenda_XXXXXX (XXXXXX is                                     |  |  |
|                   |                             | the last six characters in the                              |  |  |
|                   | (Network Name)              | device's MAC address)                                       |  |  |
|                   | Wireless Extender           | Disabled                                                    |  |  |
|                   | Network Mode                | 11b/g/n mixed                                               |  |  |
|                   | SSID Broadcast              | Enabled                                                     |  |  |
|                   | AP Isolation                | Disabled                                                    |  |  |
| Wireless Settings | Channel                     | Auto                                                        |  |  |
|                   | Channel Bandwidth           | 20/40                                                       |  |  |
|                   | Extension Channel           | Auto                                                        |  |  |
|                   | WMM Capable                 | Enabled                                                     |  |  |
|                   | APSD Capable                | Disabled                                                    |  |  |
|                   | Security Mode               | None                                                        |  |  |
|                   | WPS                         | Disabled                                                    |  |  |
| Tools             | Remote Web<br>Management    | Disabled                                                    |  |  |
|                   | Login Password              | None                                                        |  |  |

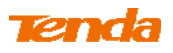

| Others | Bandwidth Control  | Disabled |
|--------|--------------------|----------|
|        | Traffic Statistics | Disabled |
|        | DMZ Host           | Disabled |
|        | UPnP               | Enabled  |
|        | Security           | Disabled |

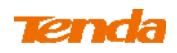

## **Appendix 4 FAQs**

This section provides solutions to problems that may occur during installation and

operation of the device. Read the following if you are running into problems.

If your problem is not covered here, please feel free to go to <u>www.tendacn.com</u> to find a solution or email your problems to: <u>support@tenda.com.cn</u> or support02@tenda.com.cn. We will be more than happy to help you out as soon as possible.

#### 1. Q: I cannot access the device's management interface. What should I do?

- Make sure the power LED on the device's front panel is on and the SYS LED blinks normally.
- Make sure all cables are correctly connected and the corresponding LAN LED on the device is on.

• Verify that your PC's TCP/IP settings are configured correctly. If you select the "Use the following IP address" option, set your PC's IP address to any IP address between 192.168.0.2~192.168.0.254. Or you can select the "Obtain an IP address automatically" option.

- Check the IP address you entered in your browser. It should be http://192.168.0.1.
- Open your browser and click Tools -> Internet Options -> Connections
   -> LAN settings, uncheck the Use a proxy server for your LAN option.
- Press the WPS/RST button for over 7 seconds to restore your device to factory default settings. Then log to your device again.

# 2. Q: I changed the login password and unfortunately forget it. What should I do?

Press the WPS/RST button for over 7 seconds to restore your device to factory default settings.

# **3.** Q: My computer shows an IP address conflict error after having connected to the device. What should I do?

• Make sure there are no other DHCP servers on your LAN or other DHCP

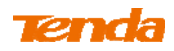

servers are disabled.

- Make sure the device's LAN IP is not used by other devices on your LAN. The device's default LAN IP address is 192.168.0.1.
- Make sure the statically assigned IP addresses to the PCs on LAN are not used by others PCs.

# 4. Q: I have problems connecting to Internet/Secure websites do not open or displays only part of a web page. What should I do?

This problem mainly happens to users who use the PPPoE or Dynamic IP Internet connection type. You need to change the MTU size. Try changing the MTU to 1450 or 1400. If this does not help, gradually reduce the MTU from the maximum value until the problem disappears.

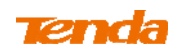

# Appendix 5 Remove Wireless Network from Your PC

If you change wireless settings on your wireless device, you must remove them accordingly from your PC; otherwise, you may not be able to wirelessly connect to this device. Below describes how to do remove a wireless network from your PC.

## Windows 7

1 Right-click the **Network** icon and select **Properties**.

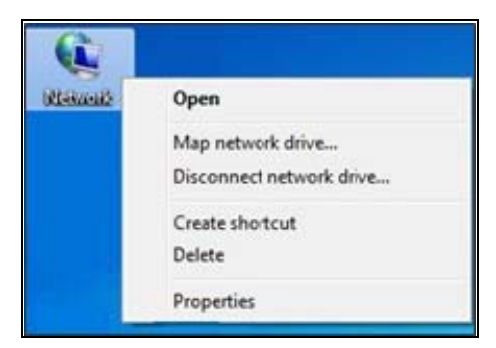

**2** Select Manage Wireless Networks.

| 6 / S - 10 - X - X - A                                                         | - 東京 - 東京 - 王正                       |                 |                              | 101 100                                                      |                 |   |
|--------------------------------------------------------------------------------|--------------------------------------|-----------------|------------------------------|--------------------------------------------------------------|-----------------|---|
| 🚱 💬 👻 🕨 Control Panel 🔸                                                        | Network and Internet   Network and S | Sharing Center  |                              | earch Control Panel                                          |                 | P |
| Control Panel Home                                                             | View your basic network inf          | ormation and se | et up connec                 | tions                                                        | See full man    | ? |
| Manage wireless networks<br>Change adapter settings<br>Change advanced sharing | TEST-PC<br>(This computer)           | Tenda_home      | *                            | Internet                                                     | зее тип ттар    |   |
| settings                                                                       | View your active networks            |                 |                              | Connect                                                      | t or disconnect |   |
|                                                                                | Tenda_home<br>Public network         |                 | Access type:<br>Connections: | No Internet access<br>III Wireless Network (<br>(Tenda_home) | Connection 8    |   |
|                                                                                | Change your networking settings —    | r network       |                              |                                                              |                 |   |

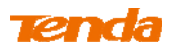

**3** Select the wireless network and click **Remove network**.

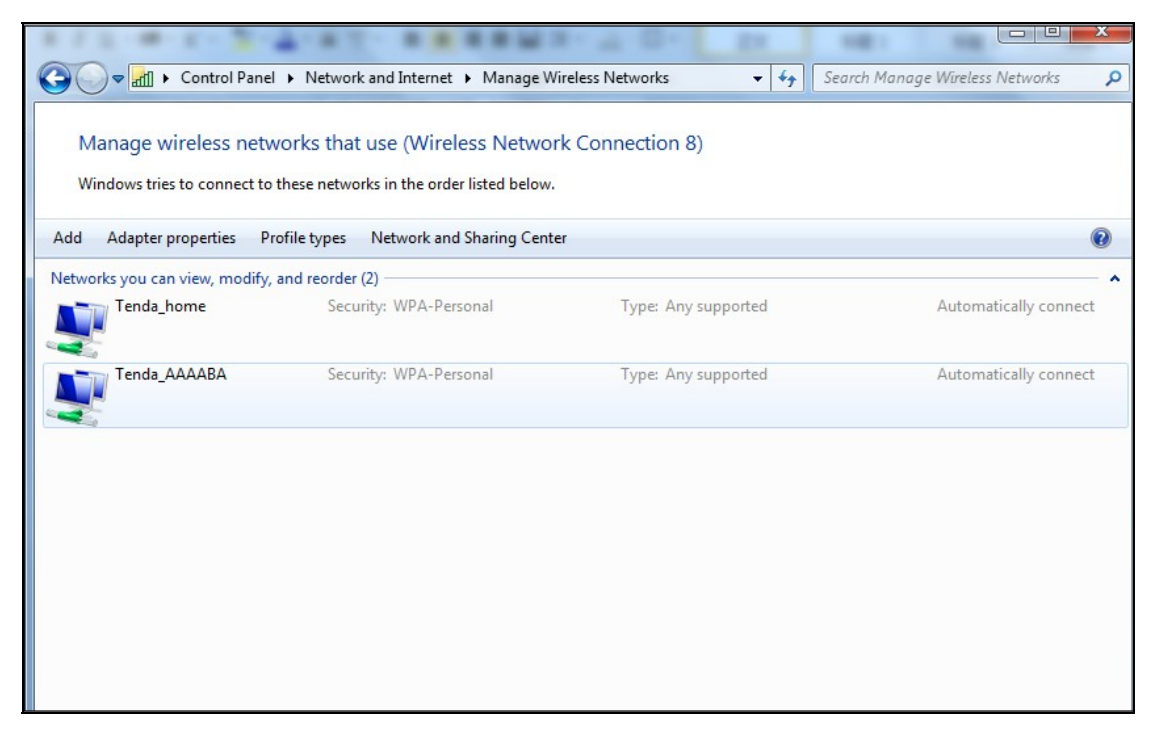

## Windows XP

(1) Right-click My Network Places and select Properties.

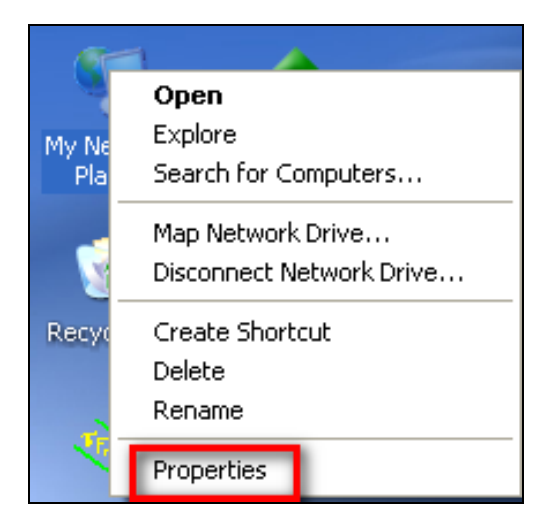

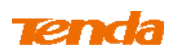

2 Right click Wireless Network Connection and then select Properties.

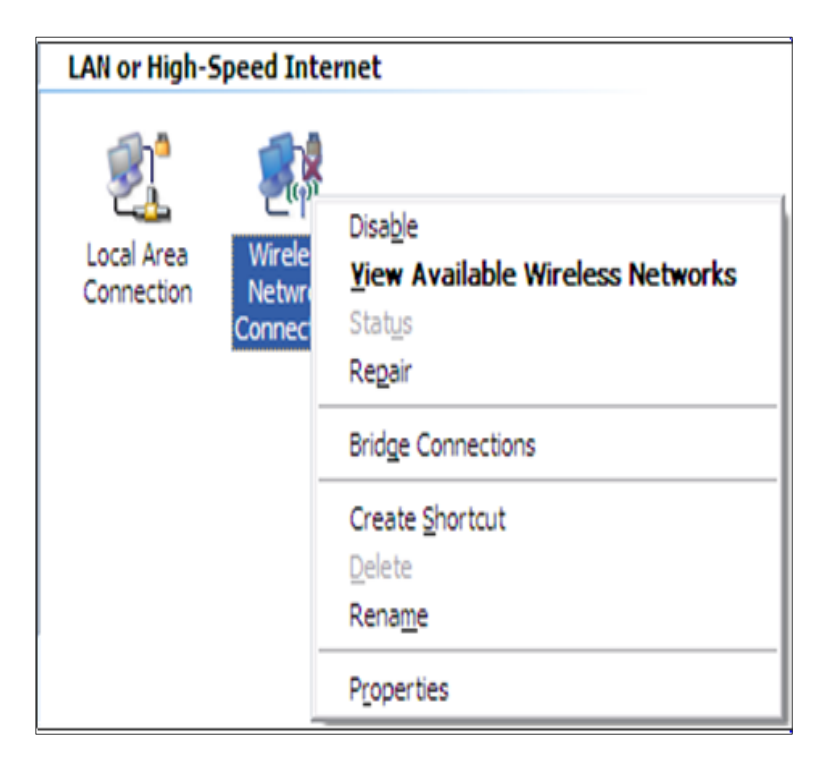

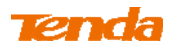

3 Click Wireless Networks, select the wireless network name under

Preferred networks and then click the Remove button.

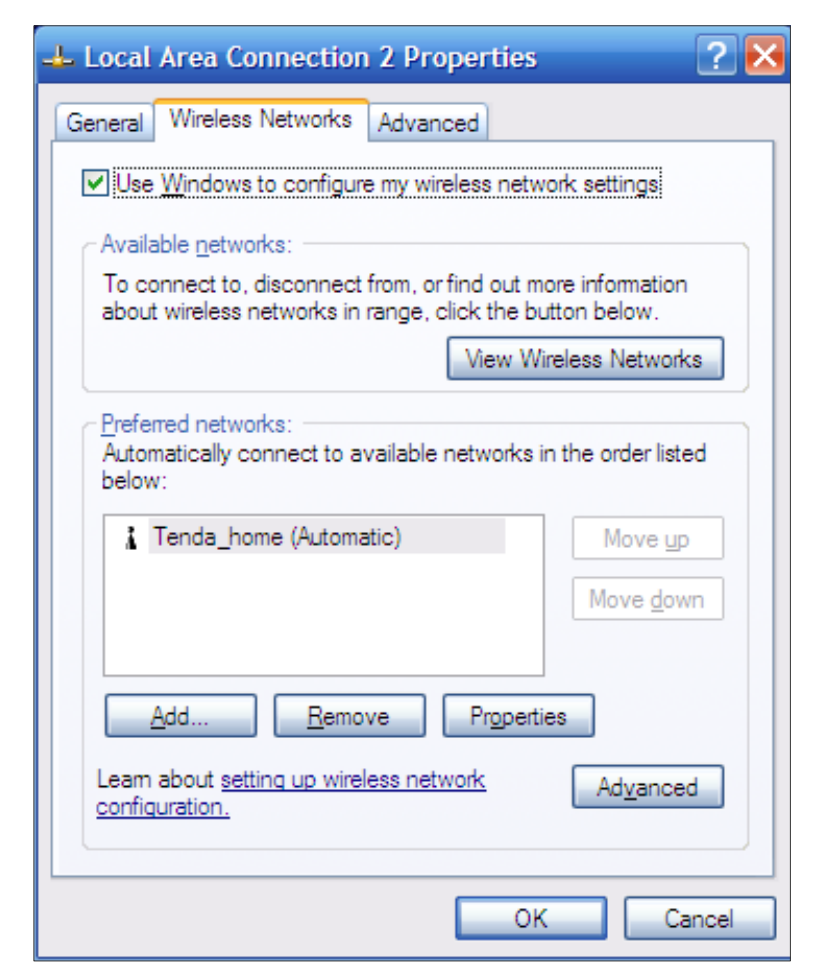

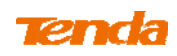

# Appendix 6 Safety and Emission Statement

#### **CE Mark Warning**

Operations in the 5.15-5.25GHz band are restricted to indoor usage only. This is a Class B product in a domestic environment, this product may cause radio interference, in which case the user may be required to take adequate measures NOTE:(1)The manufacturer is not responsible for any radio or TV interference caused by unauthorized modifications to this equipment.(2) To avoid unnecessary radiation interference, it is recommended to use a shielded RJ45 cable

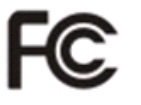

#### FCC Statement

This device complies with Part 15 of the FCC Rules. Operation is subject to the following two conditions: (1) This device may not cause harmful interference, and (2) this device must accept any interference received, including interference that may cause undesired operation.

This equipment has been tested and found to comply with the limits for a Class B digital device, pursuant to Part 15 of the FCC Rules. These limits are designed to provide reasonable protection against harmful interference in a residential installation. This equipment generates, uses and can radiate radio frequency energy and, if not installed and used in accordance with the instructions, may cause harmful interference to radio communications. However, there is no guarantee that interference will not occur in a particular installation. If this equipment does cause harmful interference to radio or television reception, which can be determined by turning the equipment off and on, the user is encouraged to try to correct the interference by one of the following measures:

- Reorient or relocate the receiving antenna.
- Increase the separation between the equipment and receiver.

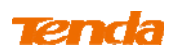

- Connect the equipment into an outlet on a circuit different from that to which the receiver is connected.
- Consult the dealer or an experienced radio/TV technician for help.

FCC Caution: Any changes or modifications not expressly approved by the party responsible for compliance could void the user's authority to operate this equipment.

This transmitter must not be co-located or operating in conjunction with any other antenna or transmitter.

## **Radiation Exposure Statement**

This equipment complies with FCC radiation exposure limits set forth for an uncontrolled environment. This equipment should be installed and operated with minimum distance 20cm between the radiator & your body.

NOTE: (1) The manufacturer is not responsible for any radio or TV interference caused by unauthorized modifications to this equipment. (2) To avoid unnecessary radiation interference, it is recommended to use a shielded RJ45 cable